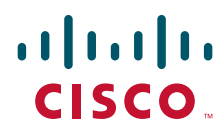

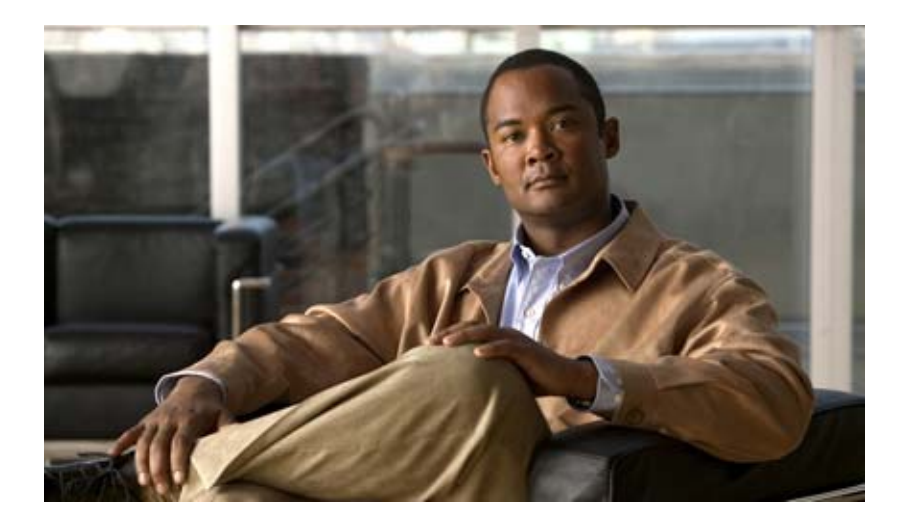

### **Cisco Physical Security Multiservices Platform Series User Guide**

Model CPS-MSP-1RU-K9 Model CPS-MSP-2RU-K9

#### **Americas Headquarters**

Cisco Systems, Inc. 170 West Tasman Drive San Jose, CA 95134-1706 USA http://www.cisco.com Tel: 408 526-4000 800 553-NETS (6387) Fax: 408 527-0883

Text Part Number: OL-21838-03

NOTICE. ALL STATEMENTS, INFORMATION, AND RECOMMENDATIONS IN THIS MANUAL ARE BELIEVED TO BE ACCURATE BUT ARE PRESENTED WITHOUT WARRANTY OF ANY KIND, EXPRESS OR IMPLIED. USERS MUST TAKE FULL RESPONSIBILITY FOR THEIR APPLICATION OF ANY PRODUCTS.

THE SOFTWARE LICENSE AND LIMITED WARRANTY FOR THE ACCOMPANYING PRODUCT ARE SET FORTH IN THE INFORMATION PACKET THAT SHIPPED WITH THE PRODUCT AND ARE INCORPORATED HEREIN BY THIS REFERENCE. IF YOU ARE UNABLE TO LOCATE THE SOFTWARE LICENSE OR LIMITED WARRANTY, CONTACT YOUR CISCO REPRESENTATIVE FOR A COPY.

The Cisco implementation of TCP header compression is an adaptation of a program developed by the University of California, Berkeley (UCB) as part of UCB's public domain version of the UNIX operating system. All rights reserved. Copyright © 1981, Regents of the University of California.

NOTWITHSTANDING ANY OTHER WARRANTY HEREIN, ALL DOCUMENT FILES AND SOFTWARE OF THESE SUPPLIERS ARE PROVIDED "AS IS" WITH ALL FAULTS. CISCO AND THE ABOVE-NAMED SUPPLIERS DISCLAIM ALL WARRANTIES, EXPRESSED OR IMPLIED, INCLUDING, WITHOUT LIMITATION, THOSE OF MERCHANTABILITY, FITNESS FOR A PARTICULAR PURPOSE AND NONINFRINGEMENT OR ARISING FROM A COURSE OF DEALING, USAGE, OR TRADE PRACTICE.

IN NO EVENT SHALL CISCO OR ITS SUPPLIERS BE LIABLE FOR ANY INDIRECT, SPECIAL, CONSEQUENTIAL, OR INCIDENTAL DAMAGES, INCLUDING, WITHOUT LIMITATION, LOST PROFITS OR LOSS OR DAMAGE TO DATA ARISING OUT OF THE USE OR INABILITY TO USE THIS MANUAL, EVEN IF CISCO OR ITS SUPPLIERS HAVE BEEN ADVISED OF THE POSSIBILITY OF SUCH DAMAGES.

Cisco and the Cisco Logo are trademarks of Cisco Systems, Inc. and/or its affiliates in the U.S. and other countries. A listing of Cisco's trademarks can be found at www.cisco.com/go/trademarks. Third party trademarks mentioned are the property of their respective owners. The use of the word partner does not imply a partnership relationship between Cisco and any other company. (1005R)

Cisco Physical Security Multiservices Platform Series User Guide Copyright © 2010 Cisco Systems, Inc. All rights reserved.

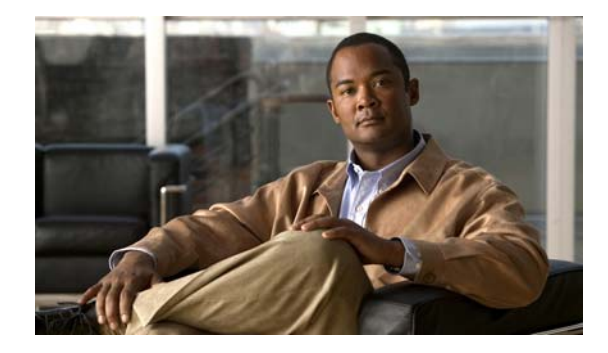

### CONTENTS

|                   | Preface v                                                               |
|-------------------|-------------------------------------------------------------------------|
|                   | Overview v                                                              |
|                   | Organization v                                                          |
|                   | Obtaining Documentation, Obtaining Support, and Security Guidelines vi  |
| CHAPTER <b>1</b>  | Overview 1-1                                                            |
|                   | Important Safety Information 1-1                                        |
|                   | Multiservices Platform Series Products 1-1                              |
|                   | System Interface 1-2                                                    |
|                   | Control Panel Buttons and LEDs 1-2                                      |
|                   | Hard Drive Indicator LEDs 1-3                                           |
|                   | Rear Panel 1-4                                                          |
| CHAPTER <b>2</b>  | Setting Up and Maintaining the Multiservices Platform Series Device 2-1 |
|                   | Setting up a Multiservices Platform Series Device 2-1                   |
|                   | Unpacking the Multiservices Platform Series Device 2-2                  |
|                   | Mounting the Multiservices Platform Series Device in a Rack <b>2-2</b>  |
|                   | Preparing for Rack Mounting 2-3                                         |
|                   | Rack Mounting 2-4                                                       |
|                   | Installing Hard Drives 2-10                                             |
|                   | Connecting to Power, the Network, and External Devices <b>2-11</b>      |
|                   | Multiservices Platform Series Maintenance Operations 2-11               |
|                   | Removing the Chassis Cover 2-11                                         |
|                   | Replacing a System Fan 2-12                                             |
|                   | Replacing a Power Supply 2-13                                           |
|                   | Checking Air Flow 2-14                                                  |
| APPENDIX <b>A</b> | System Specifications A-1                                               |
|                   | General Specifications A-1                                              |
|                   | Power Supply Specifications A-2                                         |
| APPENDIX <b>B</b> | Recovering from a Hard Drive Failure B-1                                |
|                   | Replacing a Hard Drive B-3                                              |

|                   | Reimaging a Multiservices Platform Series Device that is Running VSMB-5Reimaging a Multiservices Platform Series Device that is Running Cisco IPICSB-6Reimaging a Multiservices Platform Series Device that is Running Cisco PAMB-7 |
|-------------------|----------------------------------------------------------------------------------------------------|
| APPENDIX C        | Fiber Channel Card C-1                                                                                                    |
| APPENDIX D        | 16 x CIF / 4 x 4CIF Video Capture Card D-1<br>Video Inputs D-1                                                                                                    |
|                   | Power and System Requirements <b>D-2</b>                                                                                                    |
| APPENDIX <b>E</b> | <b>16 x D1 and 8 x D1 Video Capture Cards E-1</b><br>Before You Begin <b>E-1</b>                                                                                                    |
|                   | Overview E-2                                                                                                    |
|                   | Requirements E-3                                                                                                    |
|                   | Features E-4                                                                                                    |
|                   | Encoding Parameter Limitations E-4                                                                                                    |
|                   | Motion Detection with Low Quality Cameras E-5                                                                                                    |
|                   | Video Card Connector and LED E-6                                                                                                    |
|                   | Understanding Video Channel Numbers E-6                                                                                                    |
|                   | 1-RU Multi Services Platform Series Device Channel Numbers E-6<br>2-RU Multi Services Platform Series Device Channel Numbers E-8                                                                                                    |
|                   | Connecting the Video Capture Card to the BNC Breakout Panel E-10                                                                                                    |
|                   | Part Numbers E-12                                                                                                    |
|                   | Specifications E-13                                                                                                    |
|                   | Configuration Instructions for Cisco Video Surveillance E-14<br>Configuring Camera Channel Numbers in Cisco VSM E-14<br>Connecting and Configuring Analog PTZ Cameras E-14<br>Troubleshooting PTZ Camera Controls E-19              |
|                   | Related Documentation E-19                                                                                                    |
| APPENDIX <b>F</b> | Using IPMI to Remotely Reboot a Multi Services Platform Series Device F-1                                                                                                    |
|                   | Setting Up IPMI on Multi Services Platform Device F-1                                                                                                    |
|                   | Rebooting a Multi Services Platform Series Device by using the IPMI F-2                                                                                                    |

INDEX

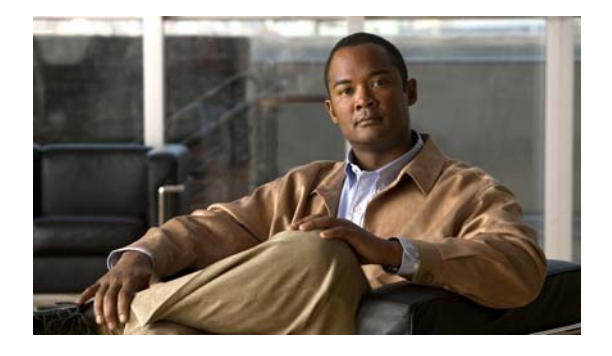

# Preface

# **Overview**

This document describes how to install the Cisco Multiservices Platform Series devices and how to perform the initial set up of these devices. It provides information for the following Multiservices Platform Series model:

- CPS-MSP-1RU-K9—1-rack unit (RU) chassis with motherboard, 300 W power supply, and CPU. (Drives and option cards are available separately.)
- CPS-MSP-2RU-K9—2-rack unit (RU) chassis with motherboard, 900 W power supply, and CPU. (Drives are available separately.)

This document it is intended for experienced system integrators and technicians who are installing these devices.

# Organization

This document is organized as follows:

| Chapter 1, "Overview"                                                               | Provides information about the Multiservices<br>Platform Series features, chassis, and system<br>interface                                                       |
|-------------------------------------------------------------------------------------|----------------------------------------------------------------------------------------------------|
| Chapter 2, "Setting Up and Maintaining the<br>Multiservices Platform Series Device" | Describes how to perform a variety of set up and<br>hardware maintenance procedures for Multiservices<br>Platform Series devices                                 |
| Appendix A, "System Specifications"                                                 | Provides technical specifications for the<br>Multiservices Platform Series, including connection<br>ports, power needs and operating environment<br>requirements |
| Appendix B, "Recovering from a Hard Drive Failure"                                  | Describes how to replace and reimage a failed hard disk drive                                                                                                    |
| Appendix C, "Fiber Channel Card"                                                    | Provides information about the optional fiber channel<br>card, which enables fibre channel connectivity to<br>external storage arrays                            |

| Appendix D, "16 x CIF / 4 x 4CIF Video<br>Capture Card"                              | Provides information about the optional 16 x CIF / 4 x 4CIF video capture card, which enables capturing and compressing analog video streams               |
|--------------------------------------------------------------------------------------|----------------------------------------------------------------------------------------------------|
| Appendix E, "16 x D1 and 8 x D1 Video<br>Capture Cards"                              | Provides information about the optional 16 x D1 and<br>8 x D1 video capture cards, which capture and<br>compress standard definition analog video streams  |
| Appendix F, "Rebooting a Multi Services<br>Platform Series Device by using the IPMI" | how to configure a Multiservices Platform Series<br>device so that it can be rebooted by using the IPMI,<br>and how to perform the remote reboot procedure |

# **Obtaining Documentation, Obtaining Support, and Security Guidelines**

For information about obtaining documentation, submitting a service request, and gathering additional information, see the monthly *What's New in Cisco Product Documentation*, which also lists all new and revised Cisco technical documentation, at:

http://www.cisco.com/en/US/docs/general/whatsnew/whatsnew.html

Subscribe to the *What's New in Cisco Product Documentation* as a Really Simple Syndication (RSS) feed and set content to be delivered directly to your desktop using a reader application. The RSS feeds are a free service and Cisco currently supports RSS version 2.0.

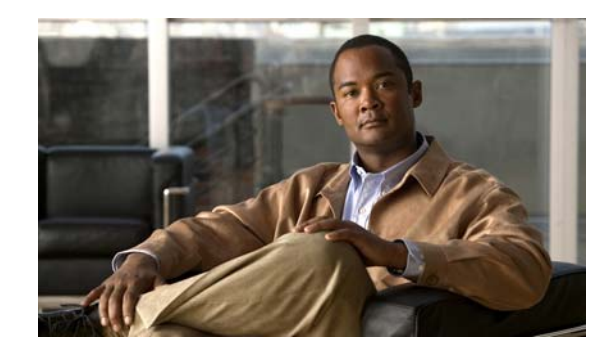

# CHAPTER

# **Overview**

The Cisco Multiservices Platform Series models are high-performance servers that offer choices for deploying and managing physical security applications, including video surveillance, access control, and flexible incident response communications. Applications include:

- Video surveillance with network digital recording and playback
- Physical access control with electronic access control using the IP network to manage doors and locks
- Incident response systems for on-demand communications across multiple agencies

This chapter includes these sections:

- Important Safety Information, page 1-1
- Multiservices Platform Series Products, page 1-1
- System Interface, page 1-2
- Rear Panel, page 1-4

### **Important Safety Information**

To prevent potential serious injury to yourself and others and to protect your Multiservices Platform Series device, make sure to read and understand in the compliance, safety, statutory, and related in formation information in *Regulatory Compliance and Safety Information for the Cisco Multiservices Platform Series* before you set up, install, or operate the device.

### **Multiservices Platform Series Products**

The Cisco Multiservices Platform Series comprises a suite of server platforms that offer choices for a variety of Cisco physical security applications.

The Multiservices Platform Series includes the following models:

- 1-RU Multiservices Platform Series, Model CPS-MSP-1RU-K9—Supports up to four 1 TB SATA hard drives.
- 2-RU Multiservices Platform Series, model CPS-MSP-2RU-K9—Supports six or twelve 2 TB SATA hard drives.

Key features include:

- 300 W high-efficiency power supply on 1-RU model, and 900 W high-efficiency power supply with redundancy option on 2-RU model
- · High-performance fans with built-in redundancy for optimized cooling
- Support for fiber channel card or video encoding card (1-RU only)
- Hot-swappable SATA hard disk drives (in RAID configurations only)

### **System Interface**

The Multiservices Platform Series device includes a variety of controls and LED indicators that help you manage and monitor the system. The following sections describe these items in detail:

- Control Panel Buttons and LEDs, page 1-2
- Hard Drive Indicator LEDs, page 1-3

### **Control Panel Buttons and LEDs**

Table 1-1 describes the controls and LEDs on the front panel of the Multiservices Platform Series device.

Table 1-1 Multiservices Platform Series Device Controls and LEDs

| Control           | Description                                                                                                    |  |  |  |  |  |
|-------------------|----------------------------------------------------------------------------------------------------|--|--|--|--|--|
| Buttons           |                                                                                                    |  |  |  |  |  |
| Reset button      | Press this button to reboot the Multiservices Platform Series device.                                                                                                    |  |  |  |  |  |
| $\bigcirc$        | This button is recessed on 2-RU models. Use a pin or paperclip to press it on these devices.                                                                              |  |  |  |  |  |
| Power button      | Press this button to apply or remove power from the Multiservices Platform Series device.                                                                                 |  |  |  |  |  |
|                   | To perform a normal, graceful shutdown of the device, press and release the button quickly. To shut down the device immediately, press and hold the button for 4 seconds. |  |  |  |  |  |
|                   | Turning off system power with this button removes the main power but keeps standby power supplied to the system.                                                          |  |  |  |  |  |
|                   |                                                                                                    |  |  |  |  |  |
|                   | Warning Because the device receives standby power even when it is turned off, unplug device from its power source before servicing it.                                    |  |  |  |  |  |
| LEDs              |                                                                                                    |  |  |  |  |  |
| Power Failure LED | Flashes to indicate a power failure in the power supply.                                                                                                    |  |  |  |  |  |
|                   |                                                                                                    |  |  |  |  |  |

| Control                  | Description                                                                                                    |
|--------------------------|----------------------------------------------------------------------------------------------------|
| Overheat/Fan Fail<br>LED | Flashes to indicate a fan failure. Lights continuously to indicate an overheat condition.                                                                                                    |
|                          | An overheat condition can be caused by cables or other obstructions that<br>constrict the airflow in the system or by the ambient room temperature being<br>too warm. If this condition occurs, check the routing of the cables, make sure<br>that all fans are installed and operating normally, make sure that the chassis<br>covers are installed, and verify that the heat sinks are installed properly. For<br>related information, see the "Checking Air Flow" section on page 2-14. |
| NIC 1 LED                | Flashes to indicate network activity on network interface card (NIC) 1.                                                                                                    |
|                          |                                                                                                    |
| NIC 2 LED                | Flashes to indicate network activity on network interface card (NIC) 2.                                                                                                    |
|                          |                                                                                                    |
| HDD LED                  | Lights to indicate hard disk drive activity.                                                                                                    |
|                          |                                                                                                    |
| Power LED                | Lights when the Multiservices Platform Series device power supply receives                                                                                                    |
|                          | power.                                                                                                    |
| $=$ $\bigcirc$ $=$       | This LED should be lit during normal system operation.                                                                                                    |

| Table 1-1 | Multiservices Platform Series Device Controls and LEDs (continued) |
|-----------|--------------------------------------------------------------------|
|           |                                                                    |

### **Hard Drive Indicator LEDs**

The hard drive bays on the Multiservices Platform Series device include these LED indicators:

- 1-RU model:
  - Solid green—Normal drive status
  - Flashing green—Normal drive activity
  - Solid red—Drive failure
  - Flashing red—Drive rebuilding
- 2-RU model:
  - Sold blue—Normal drive status
  - Flashing blue—Normal drive activity
  - Solid red—Drive failure

- Flashing red—Drive rebuilding

### **Rear Panel**

Figure 1-1 illustrates the rear panel of the Multiservices Platform Series 1-RU model.

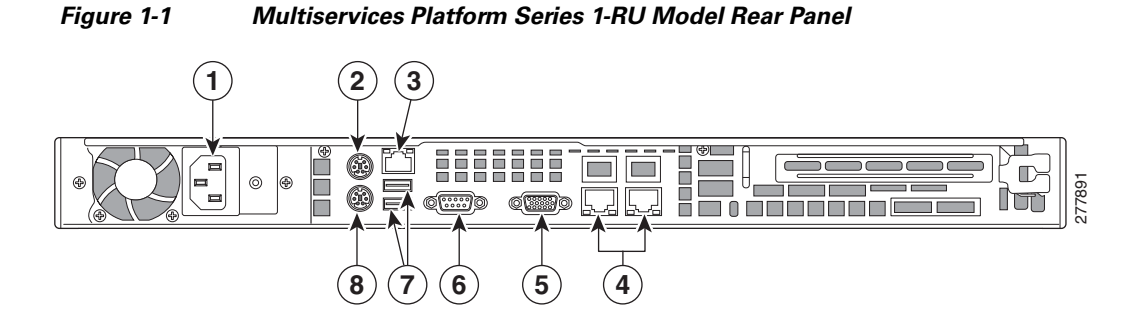

| 1 | Power cord connector port.                                                                                                    | 5 | VGA (video) monitor port. |
|---|----------------------------------------------------------------------------------------------------|---|---------------------------|
| 2 | Mouse port.                                                                                                    | 6 | Serial port.              |
| 3 | Diagnostic port, for Cisco TAC use.                                                                                               | 7 | USB ports.                |
| 4 | RJ-45 Ports for network connection. The port<br>on the left is the first network port and the port<br>on the right is the second. | 8 | Keyboard port.            |

Figure 1-2 illustrates the rear panel of the Multiservices Platform Series 2-RU model

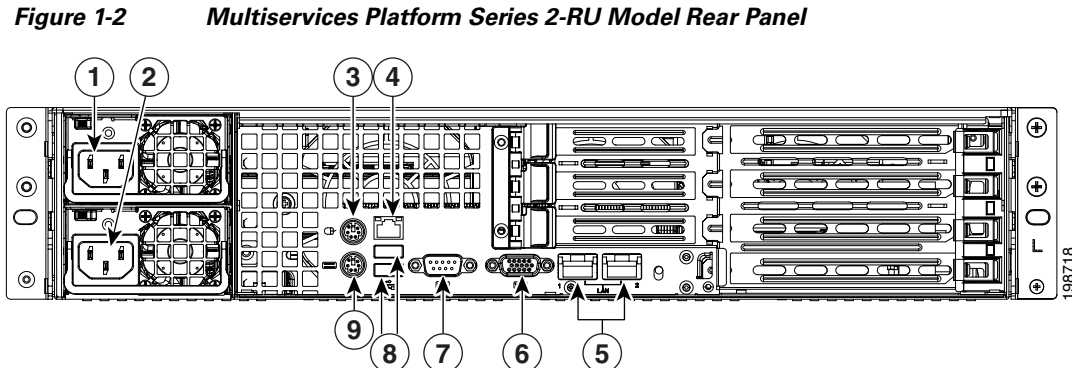

| 1 | Power cord connector port.                                      | 6 | VGA (video) monitor port. |
|---|-----------------------------------------------------------------|---|---------------------------|
| 2 | (Optional) Power cord connector port on redundant power supply. | 7 | Serial port.              |

| 3 | Mouse port.                                                                                                    | 8 | USB ports.     |
|---|----------------------------------------------------------------------------------------------------|---|----------------|
| 4 | Diagnostic port, for Cisco TAC use.                                                                                               | 9 | Keyboard port. |
| 5 | RJ-45 Ports for network connection. The port<br>on the left is the first network port and the port<br>on the right is the second. |   |                |

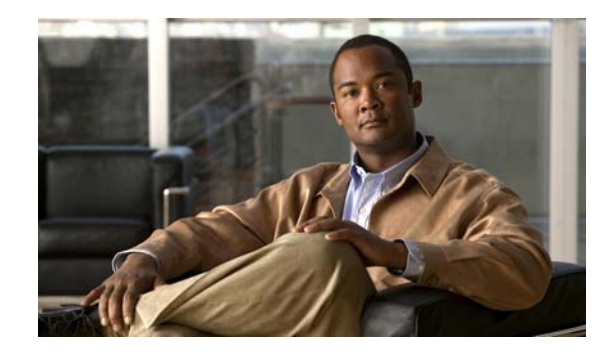

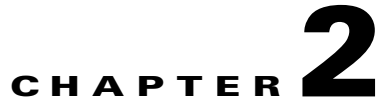

# **Setting Up and Maintaining the Multiservices Platform Series Device**

This chapter describes how to perform a variety of set up and hardware maintenance procedures for the the Multiservices Platform Series device.

Setting up a device includes unpacking it, mounting it in a rack, installing hard drives if needed, and connecting it to power, the network, and external devices.

Maintenance procedures that you may need to perform for a Multiservices Platform Series device include replacing a fan or power supply and checking air flow around the device.

This chapter includes these sections:

- Setting up a Multiservices Platform Series Device, page 2-1
- Multiservices Platform Series Maintenance Operations, page 2-11

### **Setting up a Multiservices Platform Series Device**

When you receive a Multiservices Platform Series device, you should perform the following general set-up steps in this order:

- 1. Unpack the device and verify the package contents.
- 2. Mount the device in a rack.
- 3. Install hard drive, if necessary
- 4. Connect the device to power, the network and external devices.

Then, see your physical security application documentation for information about installing the application and configuring the device.

For detailed information, see the following sections:

- Unpacking the Multiservices Platform Series Device, page 2-2
- Mounting the Multiservices Platform Series Device in a Rack, page 2-2
- Installing Hard Drives, page 2-10
- Connecting to Power, the Network, and External Devices, page 2-11

### **Unpacking the Multiservices Platform Series Device**

A Multiservices Platform Series device ships in one or two boxes, depending on the model and number of hard drives that your ordered:

- 1-RU model—Ships in one box that contains the chassis with hard drives preinstalled.
- 2-RU model—Ships in two boxes. One box contains the chassis and one box contains from 4 to 12 hard drives.

To unpack the Multiservices Platform Series device, follow these steps:

#### Procedure

**Step 1** If your shipment includes two boxes, make sure that the serial number that is printed on the shipping label on each box is the same.

### <u>/</u>?

**Caution** If the serial numbers are not identical, contact Cisco or your Cisco partner before you set up the system. Setting up a Multiservices Platform Series device with mismatched components prevents the system from operating.

- **Step 2** Carefully open each shipping box and remove its contents.
- **Step 3** Make sure that the box in which the chassis shipped includes these items:
  - Rail assemblies for rack mounting
  - Operating system license and activation packet (if applicable)
  - Envelope that contains the following:
    - Getting Started with Cisco Video Surveillance Manager Products
    - Recovery disk
    - End user license and warranty information disk
    - One or two power cables (if ordered).
    - Screws and washers for rack mounting

### Mounting the Multiservices Platform Series Device in a Rack

The Multiservices Platform Series device is designed to be installed in a standard 19-inch rack. The server ships with a pair of rail assemblies.

This chapter describes how to rack mount the Multiservices Platform Series device. It includes these sections:

- Preparing for Rack Mounting, page 2-3
- Rack Mounting, page 2-4

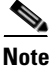

Some figures in this chapter show sample hardware and devices. The procedures are similar for all models.

L

### **Preparing for Rack Mounting**

Before you install the Multiservices Platform Series device in a rack, review the following guidelines:

#### **Choosing a Location**

- Leave enough clearance in front of the rack to enable you to open its front door completely (approximately 25 inches).
- Leave approximately 30 inches of clearance in back of the rack to allow for sufficient air flow and ease of servicing.
- The Multiservices Platform Series device is intended for installation in a restricted access location, such as a dedicated equipment room or service closet.

#### **Rack Precautions**

- Ensure that the leveling jacks on the bottom of the rack are extended to the floor with the full weight of the rack resting on them.
- In a single rack installation, attach stabilizers to the rack.
- In a multiple rack installation, couple the racks to each other.
- Make sure that the rack is stable before extending a component from the rack.
- Extend only one component from a rack at a time. Extending two or more components may cause the rack to become unstable.

#### **General Precautions**

- Review the electrical and general safety precautions that come with the components that you add to your chassis.
- Determine the placement of each component in the rack before you install the rails.
- Install the heaviest components on the bottom of the rack first, then work up.
- Use a regulating uninterruptible power supply (UPS) to protect a device from power surges and voltage spikes and to keep the device operating if a power failure occurs.
- Close the front door of the rack and all panels and components on the servers when not servicing them to maintain proper cooling.

#### **Rack Mounting Considerations**

- Make sure to install the Multiservices Platform Series device in an environment that is within the rated operating temperature and humidity range (see Appendix A, "System Specifications"). If the Multiservices Platform Series device is installed in a closed or multi-unit rack assembly, be aware that the ambient operating temperature of the rack environment may be greater than the ambient temperature of the room.
- Make sure that there is sufficient air flow for safe operation of the Multiservices Platform Series device.
- The Multiservices Platform Series device should be mounted in a rack so that a hazardous condition does not arise due to uneven mechanical loading.
- Consider the connection of equipment to the power supply circuitry and the effect that possible overloading of circuits may have on overcurrent protection and power supply wiring. Consider equipment nameplate ratings when addressing this issue.
- Maintain a reliable ground. The rack itself should be grounded. Pay particular attention to power supply connections other than direct connections to the branch circuit (for example, power strips).

### **Rack Mounting**

This section describes how to install the Multiservices Platform Series device in a rack by using the quick release mounting system. This system provides a quick, convenient, and secure method for rack mounting the Multiservices Platform Series device.

The Multiservices Platform Series device includes two rail assemblies. One is designed for the left side of the chassis and one is designed for the right side. Each rail assembly consists of an inner chassis rail that attaches to the chassis, an outer rail that attaches to a rack, and a middle rail that extends from the outer rail. Each inner rail includes a locking tab, which prevents the server from unintentionally coming completely out of the rack when you pull it out for servicing or access.

Installing the Multiservices Platform Series device in a rack by using the quick release mounting system involves these steps. The following sections describe each step in detail.

- Installing Square Hole to Round Hole Adapters (Optional), page 2-5
- Releasing the Inner Rails, page 2-6
- Attaching the Inner Rails to the Multiservices Platform Series Device, page 2-7
- Attaching the Outer Rails to a Rack, page 2-8
- Placing the Multiservices Platform Series Device in the Rack, page 2-9

Before you attach the rack rails, see Figure 2-1 to become familiar with the rail components assembly. This figure shows the left rail assembly, which attaches to the left side of the Multiservices Platform Series device.

Figure 2-1 Identifying the Rail Assembly Components (Left Rail Assembly Shown)

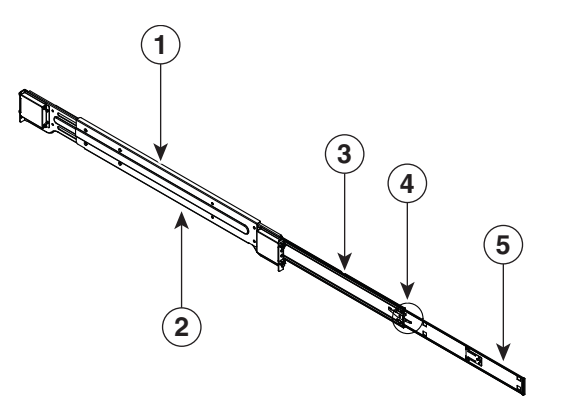

| 1 | Outer rail                        | 4 | Inner rail locking tab |
|---|-----------------------------------|---|------------------------|
| 2 | Outward-facing side of outer rail | 5 | Inner rail             |
| 3 | Middle rail                       |   |                        |

06330

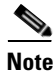

There are a variety of racks available. The procedure for your rack may be slightly different than the following instructions. Refer to the installation instructions for your rack for additional information.

#### Installing Square Hole to Round Hole Adapters (Optional)

The quick release mounting system on the Multiservices Platform Series 2-RU model is designed for racks with square holes. If you want to use this system with a round hole rack or a threaded hole rack (with thread size M5 or larger), you can do so by using the square hole to round hole adapter set. This set includes four brackets, which attach to the front and rear of the right and left rack rails and provide square holes to which you can attach the quick release rack rails.

To install the square hole to round hole adapters, see Figure 2-2 and perform the procedure that follows. This figure shows how the brackets and rails attach to the left side of a rack.

Figure 2-2 Attaching Square Hole to Round Hole Adapters

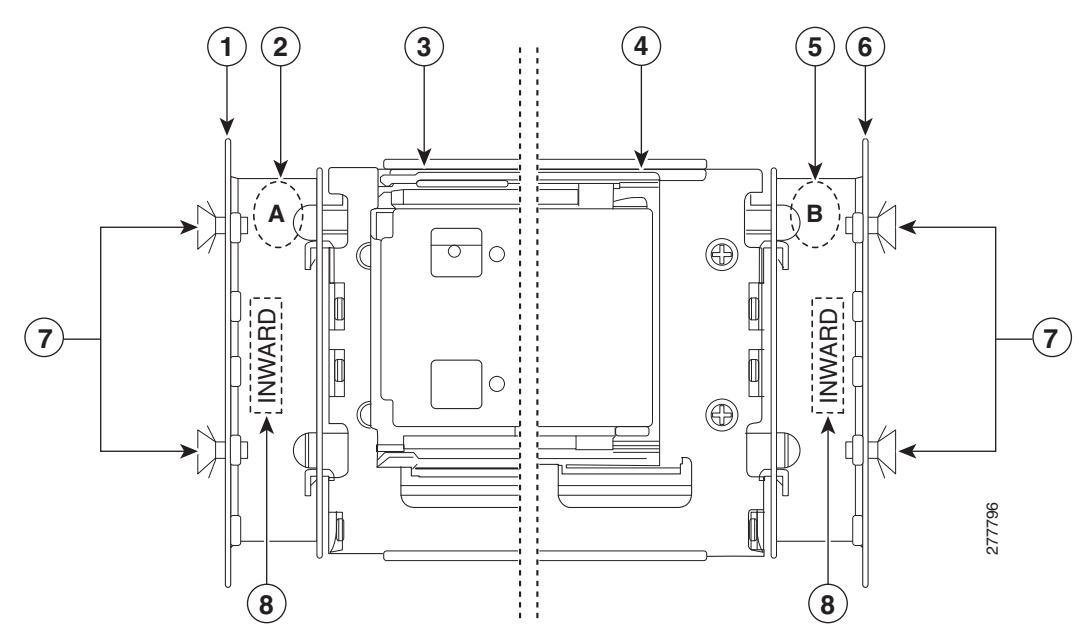

| 1 | Left front of rack       | 5 | Rear bracket, labeled B              |
|---|--------------------------|---|--------------------------------------|
| 2 | Front bracket, labeled A | 6 | Left rear of rack                    |
| 3 | Front of left rack rail  | 7 | M5 x 12 screws for securing adapters |
| 4 | Rear of left rack rail   | 8 | Inward stamp, must be facing inward  |

#### Procedure

**Step 1** Identify the two brackets that are labeled A and take these actions for each bracket:

**a.** Place one of the brackets inside of the rack and align the holes in the bracket with the holes on the front of the rack at the height where you want to install the Multi Service Platform.

Make sure that the "Inward" stamp on the bracket faces toward the inside of the rack.

**b.** Attach the bracket to the rack using two M5 x 12 screws, provided.

Drive the screws through the rack and then into the bracket. Make sure to securely tighten the screws.

Γ

- **Step 2** Identify the two brackets that are labeled B and take these actions for each bracket:
  - **a.** Place one of the brackets inside of the rack and align the holes in the bracket with the holes on the rear of the rack at the same height that you installed the "A" brackets.

Make sure that the "Inward" stamp on the bracket faces toward the inside of the rack.

**b.** Attach the bracket to the rack using two M5 x 12 screws, provided.

Drive the screws through the rack and then into the bracket. Make sure to securely tighten the screws.

#### **Releasing the Inner Rails**

You must release the inner rails before you can attach them to the Multiservices Platform Series device. To do so, see Figure 2-3 and perform the procedure that follows.

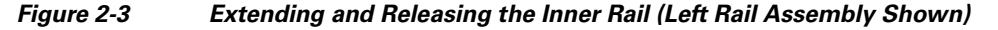

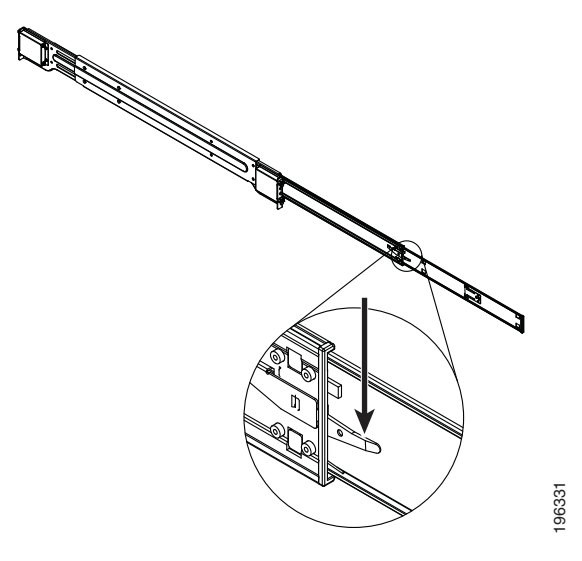

#### Procedure

- **Step 1** Pull the inner rail out until it is fully extended.
- **Step 2** Press the inner rail locking tab down.
- **Step 3** Remove the inner rail from the rail assembly.
- **Step 4** Repeat these steps for the other inner rail.

### Attaching the Inner Rails to the Multiservices Platform Series Device

There are two inner rails. One attaches to each side of the Multiservices Platform Series device.

To attach the inner rails to the Multiservices Platform Series device, see Figure 2-4 and perform the procedure that follows.

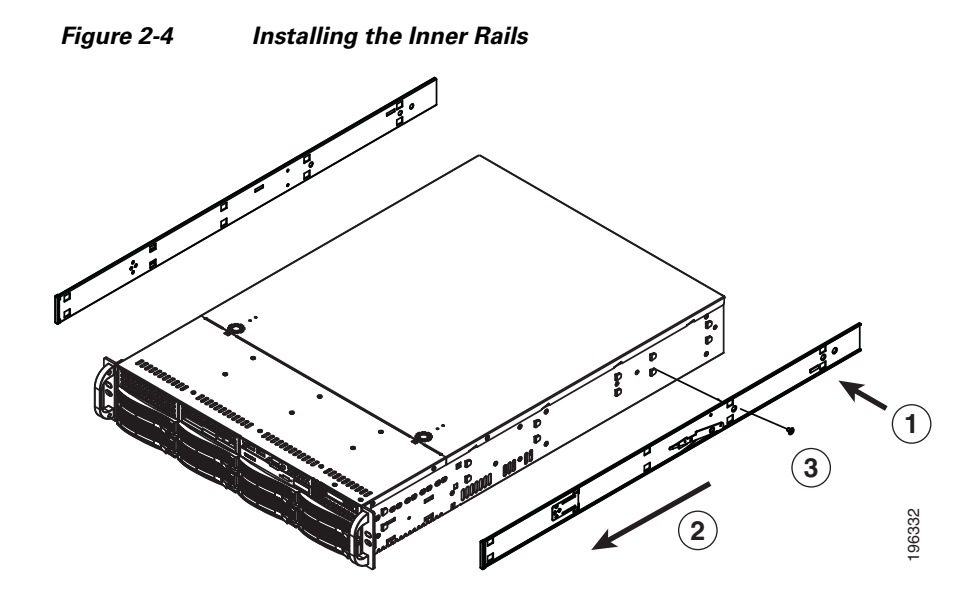

#### Procedure

**Step 1** Place an inner rail firmly against a side of the Multiservices Platform Series device, aligning the hooks on the side of the device with the holes in the inner rail.

Make sure to use the correct (left or right) inner rail.

- **Step 2** Slide the inner rail toward the front of the Multiservices Platform Series device until the inner rail clicks into the locked position.
- **Step 3** Secure the inner rail to the Multiservices Platform Series device by using one of the M4 x 6L screws, provided.
- **Step 4** Repeat Step 1 through Step 3 for the other inner rail.

#### Attaching the Outer Rails to a Rack

There are two outer rack rails. One attaches to each side of the rack and connects to the inner rack rails to hold the Multiservices Platform Series device in place. Each outer rack rail adjusts to fit racks between 26.5 and 36.4 inches (67.31 and 92.5 cm) deep.

To attach the outer rails to a rack, see Figure 2-5 and perform the procedure that follows.

Figure 2-5 Attaching Outer Rails to a Rack (Left Outer Rail Shown)

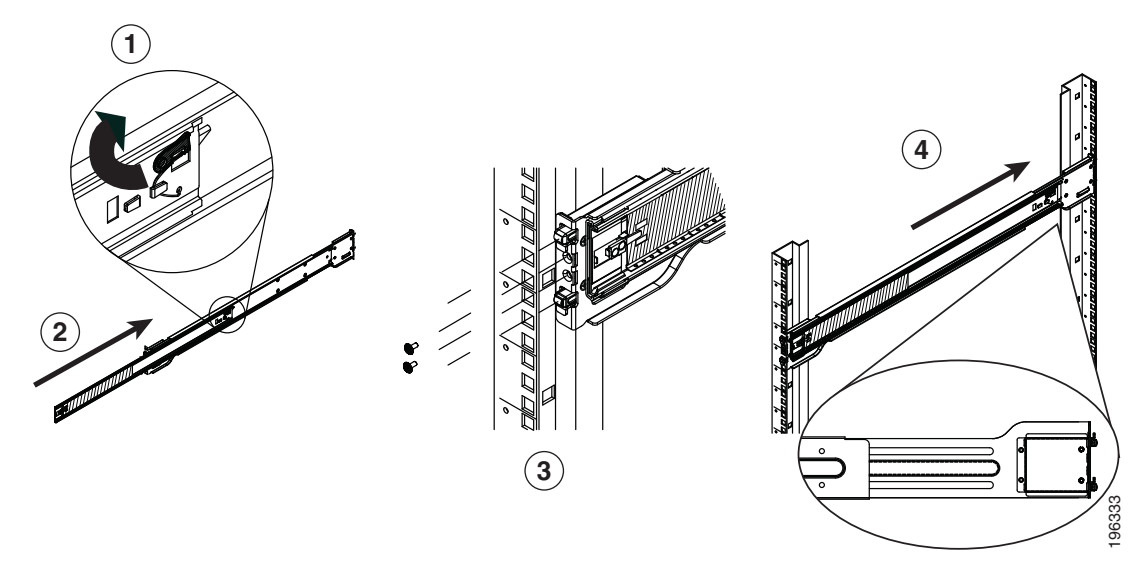

#### Procedure

- **Step 1** Press up the locking tab at the rear of the middle rail.
- **Step 2** Push the middle rail into the outer rail.
- **Step 3** Hang the hooks on the front of the outer rail onto the slots on the front of the rack.

If you are using the square hole to round hole adapter set, hang the outer rail hooks onto the brackets that you installed. (See the "Installing Square Hole to Round Hole Adapters (Optional)" section on page 2-5 for related information.)

- **Step 4** Secure the front of the outer rail to front of the rack by using one of the M5 x12L screws and washers, provided.
- **Step 5** Pull out the rear of the outer rail until and hang the hooks on the rear of the outer rail onto the slots on the rear of the rack.

If you are using the square hole to round hole adapter set, hang the outer rail hooks onto the brackets that you installed.

- **Step 6** Secure secure the front of the outer rail to front of the rack by using one of the M5 x12L screws and washers, provided.
- **Step 7** Repeat Step 1 through Step 5 for the other outer rail.

#### **Placing the Multiservices Platform Series Device in the Rack**

To place the Multiservices Platform Series device in a rack, see Figure 2-6 and perform the procedure that follows.

Figure 2-6 Placing the Server in a Rack 1 196334

| 1 | Ball-bearing shuttle | 2 | Screws |
|---|----------------------|---|--------|
|---|----------------------|---|--------|

#### Procedure

- **Step 1** Confirm that the inner and outer rack rails are properly installed on the Multiservices Platform Series device and on the rack.
- **Step 2** Pull the middle rail out from the front of the outer rail until the ball-bearing shuttle is at the front locking position of the middle rail.
- **Step 3** Align the inner rails that are attached to the Multiservices Platform Series device with the front of the middle rails that are attached to the rack.

**Step 4** Slide the inner rails into the middle rails, keeping even pressure on each side, until the locking tab of the inner rail clicks into the front of the middle rail.

The server is now locked into the fully extended position.

- **Step 5** Simultaneously press each locking tab (see Figure 2-3) and push the server all the way to the rear of the rack
- **Step 6** (Optional) Use M5 x 20L-T screws to secure the server handles to the front of the rack.

To remove the Multiservices Platform Series device from the rack, pull it out from the rack until the inner rail is fully extended, press each inner rail locking tab down (see Figure 2-3), then remove the server from the rack.

To remove an outer rail from the rack, remove the screws that attach it to the rack (if you used these screws), depress the black outer rail locking tabs that protrude through the front and rear rack mounting holes, lift the rail so its hooks are free from the mounting holes, and slide the rail pieces together so that you can remove from the rack.

### **Installing Hard Drives**

If you ordered a Multiservices Platform Series 2-RU model, you must install the hard drives that you ordered for the system.

If you are installing six drives in a Multiservices Platform Series 2-RU chassis, install the drives in the left six slots as you face the front of the chassis. You can install drives in any order and into any available slot.

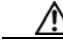

Caution

When installing hard drives for the first time, make sure that each hard drive includes a label with a serial number that is identical to the serial number of the Multiservices Platform Series chassis. Setting up a Multi Services Platform with mismatched hard drives prevents the system from operating.

To install hard drives, follow these steps:

#### Procedure

**Step 1** Press the red handle-release button on the front of the hard drive.

The drive handle extends from the front of the hard drive.

- **Step 2** With the red handle-release button of the hard drive facing toward you and to the right, push the drive straight into an open slot on the front of the Multiservices Platform Series chassis until you feel resistance.
- **Step 3** Push the drive handle toward the hard drive until the handle locks into place.
- **Step 4** Repeat these steps until each hard drive is installed.

Tip

You may find it easiest to install the drives from the top down and from the right to the left. This approach allows the drives to slide into the slots more easily.

### **Connecting to Power, the Network, and External Devices**

After you mount the Multiservices Platform Series device in a rack and install the hard drives, you are ready to connect a monitor, keyboard, and mouse to the server, and to connect the server to power and to your network. To make these connections, follow these steps:

#### Procedure

- **Step 1** Connect a monitor, keyboard, and mouse to the appropriate ports on the back of the Multiservices Platform Series device.
- **Step 2** Connect a Category 5 or higher network cable to either network port on the back of the Multiservices Platform Series device and to your network switch.
- Step 3 Take either of these actions to connect power to the Multiservices Platform Series device:
  - If your Multiservices Platform Series device is configured with one power supply, connect the provided power cable to the power port on the back of the device, then plug the cable into an electrical outlet.
  - If your Multiservices Platform Series device is configured with two power supplies, connect the two provided power cables to the two power ports on the back of the device, then plug each cable into an electrical outlet.

# **Multiservices Platform Series Maintenance Operations**

The following sections describe various maintenance operations that you may need to perform. For information about replacing a hard drive, see Appendix B, "Recovering from a Hard Drive Failure."

- Removing the Chassis Cover, page 2-11Figure 2-6
- Replacing a System Fan, page 2-12
- Replacing a Power Supply, page 2-13
- Checking Air Flow, page 2-14

### **Removing the Chassis Cover**

You must remove the chassis cover before installing internal fans and before performing various maintenance operations.

To remove the chassis cover, press and hold each release tab on the top of the chassis cover, slide the chassis cover toward the rear of the device, and lift it off. See Figure 2-7.

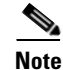

This figure illustrates a sample model. The procedure is similar on all models.

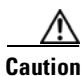

Except for a short time, do not operation the Multiservices Platform Series device with the chassis cover removed. The chassis cover must be in place to allow proper air flow and prevent overheating.

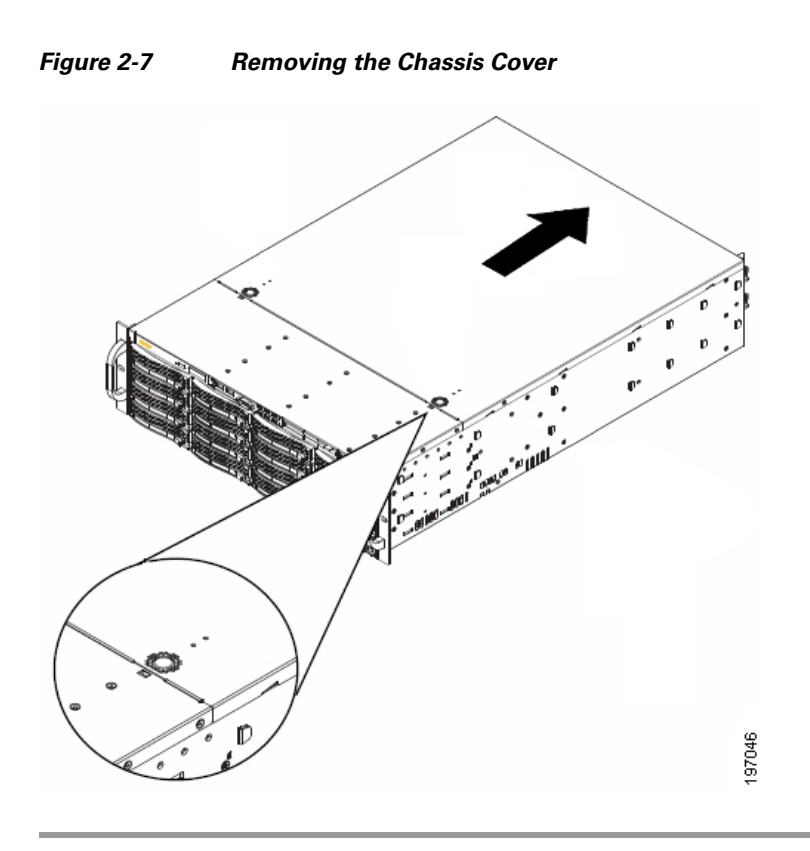

To replace the chassis cover, slide the chassis cover toward the front of the device until the release tabs engage. If you removed the screws that secure the chassis cover, replace these screws.

### **Replacing a System Fan**

TheMultiservices Platform Series 2-RU model includes front fans and rear fans. The 1-RU model includes front fans only. Fans are hot swappable, which allows you to replace one fan at a time while the Multiservices Platform Series device is powered on.

The Cisco part number for fans is CIVS-FAN-2RU=.

To install fans, see Figure 2-8 and perform the procedure that follows.

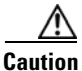

This section describes a procedure that you can perform while the Multiservices Platform Series device is powered on. However, the unplug device from its power source before performing other service operations on it.

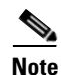

This figure illustrates a sample model. The procedure is similar on all models.

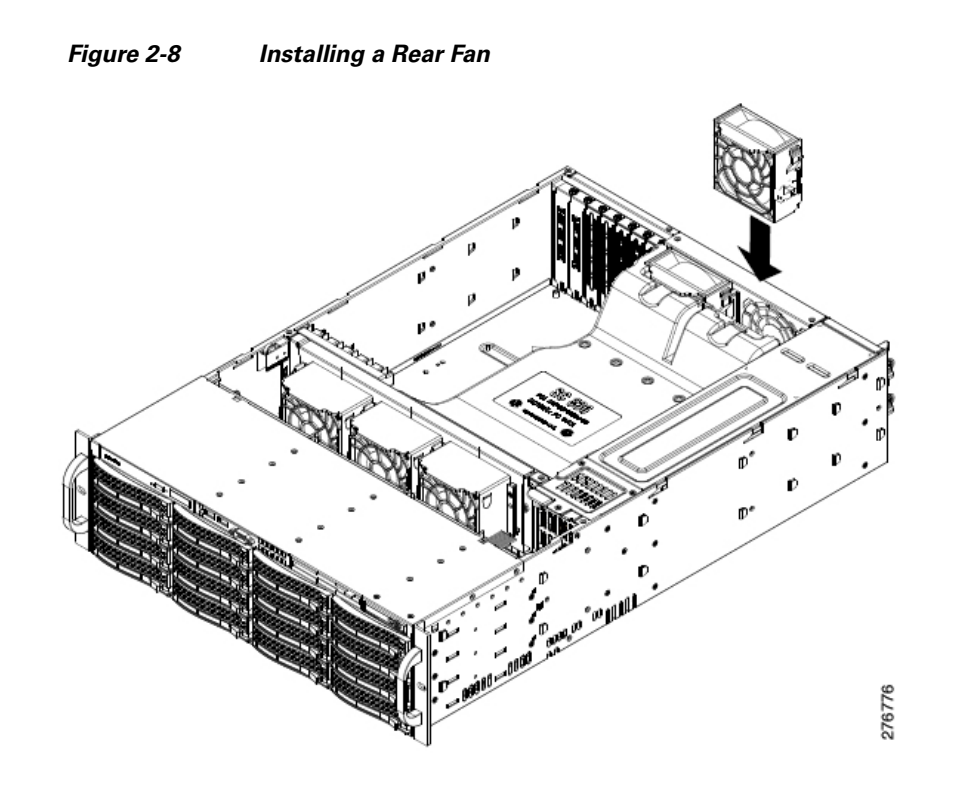

#### Procedure

- **Step 1** Remove the chassis cover as described in the "Removing the Chassis Cover" section on page 2-11.
- Step 2 To remove a fan, press and hold the release tab at the top of the fan and pull the fan straight up.

**Step 3** To install a fan, slide the fan into a fan slot until it locks into place.

The fan fits in only one way.

**Step 4** Replace the chassis cover.

### **Replacing a Power Supply**

The Multiservices Platform Series 2-RU model supports a second power supply for redundancy, which allow the devices to continue to operate if one power supplies fails. If a power supply does fail, you should replace it as soon as possible. Power supplies are hot swappable, which allows you to replace one power supply at a time while the Multiservices Platform Series device is powered on.

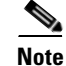

When you replace a power supply, make sure to replace it with the same model. The Cisco part number for the power supply is CIVS-PS-900=.

To replace a power supply, follow these steps:

#### Procedure

| Step 1 | Remove the AC power cord from the power supply that you are replacing. |
|--------|------------------------------------------------------------------------|
| Step 2 | Push the release tab on the back of the power supply.                  |
| Step 3 | Pull the power supply out using the handle that is provided.           |
| Step 4 | Push the new power supply into the power bay until you hear a click.   |
| Step 5 | Plug the AC power cord back into the supply.                           |

### **Checking Air Flow**

It is important to maintain proper air flow in and around the Multiservices Platform Series device so that the device operates properly and does not overheat. To ensure proper air flow, follow these guidelines:

- Make sure that no objects obstruct the air flow into and out of the device. If necessary, route cables through the cable rack.
- Do not operate the device without hard drives.
- Make sure that no wires or foreign objects obstruct air flow through the chassis. Pull excess cabling out of the air flow path or use shorter cables.
- Do not operate the device for extended periods without the chassis cover in place.
- Use only recommended server parts.

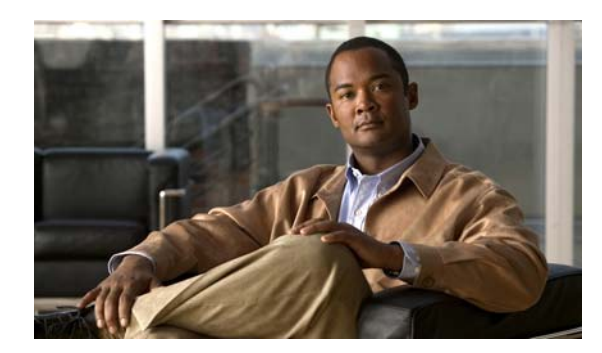

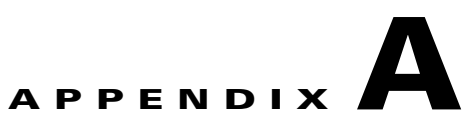

# **System Specifications**

The following sections provide specifications for the Multiservices Platform Series:

- General Specifications, page A-1
- Power Supply Specifications, page A-2

# **General Specifications**

Table A-1 provides general specifications for the Multiservices Platform Series devices.

| Item                            | 1-RU Multiservices Platform Series                                                                    | 2-RU Multiservices Platform Series                                      |  |  |
|---------------------------------|----------------------------------------------------------------------------------------------------|-------------------------------------------------------------------------|--|--|
| Housing                         | 1-RU × 19 in., four SATA front-loading drive bays                                                     | 2-RU × 19 in., twelve SATA front-loading drive bays                     |  |  |
| Motherboard                     | Intel E5502 1.86 GHz Xeon dual-core CPU,Intel E5520 2.26 GHz Xeon quad-core4 GB DDR3 RAM4 GB DDR3 RAM |                                                                         |  |  |
| LEDs                            | Power, hard-drive activity, network activity, system overheat/fan fail                                | Power, hard drive activity, network activity, system overheat/fan fail  |  |  |
| Connectors                      | • USB2.0—2 ports                                                                                      |                                                                         |  |  |
|                                 | • 10/100/1000M Ethernet—2 ports                                                                       |                                                                         |  |  |
|                                 | • Serial (RS-232)—1 port for video surveillance application                                           |                                                                         |  |  |
| Video surveillance option cards | • Fiber channel card (see Appendix C,<br>"Fiber Channel Card")                                        | • Fiber channel card (see Appendix C,<br>"Fiber Channel Card")          |  |  |
|                                 | • Video capture card (see Appendix D,<br>"16 x CIF / 4 x 4CIF Video Capture<br>Card")                 |                                                                         |  |  |
| Gross weight                    | • 24.5 lbs. (11.1 kg), four 1 TB hard-disk drives and one power supply                                | • 42.5 lbs. (19.3 kg), six 2 TB hard-disk drives and two power supplies |  |  |
|                                 | • 18.5 lbs. (8.4 kg), with power supply, no hard drives, and no cards                                 | • 27.5 lbs. (12.5 kg), no hard drives, no power supplies, no cards      |  |  |
| Dimensions                      | 1.7 in. × 17.2 in. × 19.8 in. (43 mm × 437 mm × 503 mm)                                               | 3.5 in. × 17.2 in. × 25.5 in. (89 mm ×<br>437 mm × 648 mm)              |  |  |

 Table A-1
 Multiservices Platform Series General Specifications

| ltem                                  | 1-RU Multiservices Platform Series                                                                                                    | 2-RU Multiservices Platform Series                                                                                         |
|---------------------------------------|----------------------------------------------------------------------------------------------------|----------------------------------------------------------------------------------------------------|
| Power supply                          | One 300 W internal power supply                                                                                                    | <ul> <li>One 900 W internal power supply</li> <li>(optional) One 900 W (1+1) redundant internal power supply</li> </ul>    |
| Heat output                           | 552 BTU/hour with four 1 TB hard drives                                                                                                    | 1,216 BTU/hour with twelve 2 TB hard drives                                                                                |
| On-board storage options              | <ul> <li>Minimum—One 1 TB hard drives:<br/>approximately 874 GB (JBOD), for<br/>video surveillance application</li> <li>Maximum—Four 1 TB hard drives:<br/>approximately 2.58 TB (RAID-5), for<br/>video surveillance application</li> </ul> | One or two bundles of six 1 TB or 2 TB<br>hard-disk drives (Cisco part number<br>CPS-HDD-6TB-BNDL or<br>CPS-HDD-12TB-BNDL) |
| On-board storage repositories options | <ul> <li>1 in JBOD configuration for video<br/>surveillance application</li> <li>1 in RAID-5 configuration for video<br/>surveillance application</li> </ul>                                                                                 | 1 in RAID-6 configuration for video<br>surveillance application                                                            |
| Operating temperature                 | 50° to 95° F (10° to 35° C)                                                                                                    |                                                                                                    |
| Non-operating temperature             | -40° to 158° F (-40° to 70° C)                                                                                                    |                                                                                                    |
| Operating relative humidity           | 8% to 90% (non-condensing)                                                                                                    |                                                                                                    |
| Non-operating relative humidity       | 5% to 95% (non-condensing)                                                                                                    |                                                                                                    |

| Table A-1 | Multiservices | Platform | Series G | General | Specifications | (continued) |
|-----------|---------------|----------|----------|---------|----------------|-------------|
|           |               |          | 001100 0 | a.      | opeenieatione  | (oomalou)   |

# **Power Supply Specifications**

The following tables provide specifications for the about Multiservices Platform Series power supplies:

- Table A-2 provides power supply specifications for the Multiservices Platform Series 1-RU device
- Table A-3 provides power supply specifications for the Multiservices Platform Series 2-RU device

Table A-2

-2 1-RU Multiservices Platform Series Model Power Supply Specifications

|               | Power (W) | <b>Power Factor</b> | VA (W) | Volts | Amps |
|---------------|-----------|---------------------|--------|-------|------|
| 110 V/60 Hz   | I         |                     |        |       |      |
| Idle          | 124.4     | 0.971               | 128.4  | 120   | 1.06 |
| Spin up surge | 170.0     | 0.978               | 173.8  | 120   | 1.44 |
| 220 V/60 Hz   |           |                     |        |       |      |
| Idle          | 122.3     | 0.864               | 142.2  | 220   | 0.65 |
| Spin up surge | 199.1     | 0.897               | 220.0  | 220   | 1.01 |

|               | Power  | <b>Power Factor</b> | VA (W) | V      | I      |
|---------------|--------|---------------------|--------|--------|--------|
| 110 V/60 Hz   |        |                     |        | I      |        |
| Idle          | 266.30 | 0.9715              | 274.00 | 121.60 | 2.2530 |
| Spin up surge | 385.70 | 0.9841              | 392.70 | 122.56 | 3.2440 |
| 220 V/60 Hz   |        |                     |        | I      |        |
| Idle          | 267.20 | 0.9410              | 284.00 | 220.00 | 1.2900 |
| Spin up surge | 467.00 | 0.9730              | 480.60 | 220.00 | 2.1800 |

| Table A-3 | 2-RU Multiservices Platform Series Model Power Supply Specifications |
|-----------|----------------------------------------------------------------------|
|           | 2 no maniscrates rationin ocnes moder rower ouppry opecinications    |

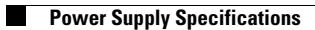

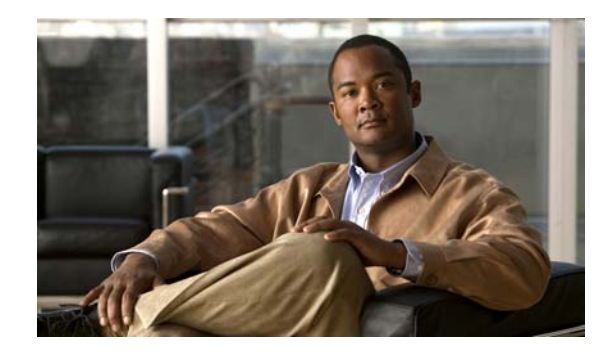

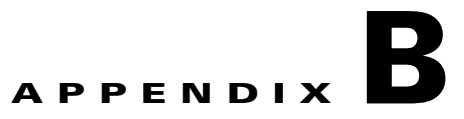

# **Recovering from a Hard Drive Failure**

This appendix describes how to recover from a hard drive failure on a Multiservices Platform Series device. The process for doing so depends on the physical security product that you are using and the number of hard drives that are in your Multiservices Platform Series device.

A hard drive that fails on a Multiservices Platform Series device displays a lit red LED on the front panel of its bay. If a hard drive fails, see Table B-1 (for 1-RU models) or Table Table B-2 (for 2-RU models), locate your physical security application and hard drive configuration, then follow the steps in the Recovering column.

When replacing a hard drive, be aware of these guidelines:

- A system with RAID-1 or RAID-5 hard drives is fault-tolerant. In these systems, data is preserved if only one drive fails, and you can hot swap a failed hard drive. After hot swapping a drive, it is not necessary to reboot or reimage the system. The system becomes fully operational following drive replacement and after the RAID set goes through an automatic rebuild process. The rebuild process can take several days. If another drive fails before the rebuild process completes, all system data and configuration is lost and the system must be reimaged.
- A system with RAID-6 hard drives is fault-tolerant and data is preserved in the following cases:
  - One hard drive fails
  - Two hard drives fail at the same time
  - One hard drive files, then another hard drive fails after the first one has been replaced and while it is rebuilding.

You can hot swap one or two failed hard drives. After hot swapping drives, it is not necessary to reboot or reimage the system. The system becomes fully operational following drive replacement and after the RAID set goes through an automatic rebuild process. The rebuild process can take several days. If you hot swap two drives and a third drive fails before the rebuild process completes, all system data and configuration is lost and the system must be reimaged.

• In systems with JBOD-type/RAID-0 hard drives, all data on a hard drive is lost if the drive fails. In this case, you must reimage the system after replacing the drive.

| Physical<br>Security<br>Application | Hard Drive<br>Configuration            | Notes                                                                                                    | Recovering                                                                                                    |                                                                      |
|-------------------------------------|----------------------------------------|----------------------------------------------------------------------------------------------------|----------------------------------------------------------------------------------------------------|----------------------------------------------------------------------|
| Cisco VSM <sup>1</sup>              | 1 hard drive<br>(JBOD-type/<br>RAID-0) | <ul> <li>Provides a single storage repository</li> <li>Not fault tolerant; if a drive fails, you cannot access the system</li> </ul> | Replace the failed drive as described in the<br>"Replacing a Hard Drive" section on<br>page B-3. Then, Reimage the server as<br>described in the "Reimaging a Multiservices<br>Platform Series Device that is Running<br>VSM" section on page B-5.      |                                                                      |
|                                     | 4 hard drives<br>(RAID-5)              | • Provides an operating system and a single media repository striped across all drives                                               | If one drive fails, replace the failed drive as described in the "Replacing a Hard Drive" section on page B-3.                                                                                                    |                                                                      |
|                                     |                                        | • Fault tolerant; if a single drive fails, the system functions in degraded mode                                                     | If multiple drives fail, replace each failed<br>drive as described in the "Replacing a Hard<br>Drive" section on page B-3. Then, reimage                                                                                                    |                                                                      |
|                                     |                                        | • Drive hot-swapping is supported if a single drive fails                                                                            | the system as described in the "Reimaging a<br>Multiservices Platform Series Device that is                                                                                                    |                                                                      |
|                                     |                                        | • If an additional drive fails before the first drive is replaced and the RAID set rebuilds, data is lost and the system fails       | Running VSM" section on page B-5.                                                                                                    |                                                                      |
| Cisco IPICS <sup>2</sup>            | 2 hard drives<br>(RAID-1)              | • Mirrored configuration; one drive can fail without loss of data                                                                    | If one drive fails, replace the failed drive as described in the "Replacing a Hard Drive"                                                                                                    |                                                                      |
|                                     |                                        | • Fault tolerant; if a sing system functions in deg                                                                                  | • Fault tolerant; if a single drive fails, the system functions in degraded mode                                                                                                    | section on page B-3.<br>If multiple drives fail, replace each failed |
|                                     |                                        | • If the second drive fails before the first drive is replaced and the RAID set rebuilds, data is lost and the system fails          | drive as described in the "Replacing a Hard<br>Drive" section on page B-3. Then, reimage<br>the system as described in the "Reimaging a<br>Multiservices Platform Series Device that is<br>Running Cisco IPICS" section on page B-6.                    |                                                                      |
| Cisco PAM <sup>3</sup>              | 1 hard drive<br>(JBOD-type/<br>RAID-0) | • Not fault tolerant; if a drive fails, you cannot access the system                                                                 | Replace the failed drive as described in the<br>"Replacing a Hard Drive" section on<br>page B-3.Then, reimage the system as<br>described in the "Reimaging a Multiservices<br>Platform Series Device that is Running Cisco<br>PAM" section on page B-7. |                                                                      |

| Table B-1 | Hard Drive Recovery for Cisco Physical Security Products on a Multiservices Platform Series 1_RU |
|-----------|--------------------------------------------------------------------------------------------------|
|           | Model                                                                                            |

1. Cisco VSM = Cisco Video Surveillance Manager

2. Cisco IPICS = Cisco Interoperability and Collaboration System

3. Cisco PAM = Cisco Physical Access Manager

| Physical<br>Security<br>Application | Hard Drive<br>Configuration        | Notes                                                                                                    | Recovering                                                                                                    |
|-------------------------------------|------------------------------------|----------------------------------------------------------------------------------------------------|----------------------------------------------------------------------------------------------------|
| Cisco VSM                           | 6 or 12 hard<br>drives<br>(RAID-6) | • Provides an operating system and a single media repository striped across all drives                                                                                                    | If one or two drives fail, replace the failed<br>drive as described in the "Replacing a Hard<br>Drive" section on page B-3.                                                                                                    |
|                                     |                                    | <ul> <li>Fault tolerant; if one or two drives fail, the system functions in degraded mode</li> <li>Drive hot-swapping is supported if one or two drives fail</li> <li>If a third drive fails before the first and second drives are replaced and the RAID set rebuilds, data is lost and the system fails</li> </ul> | If three or more drives fail, replace each<br>failed drive as described in the "Replacing a<br>Hard Drive" section on page B-3. Then,<br>reimage the system as described in the<br>"Reimaging a Multiservices Platform Series<br>Device that is Running VSM" section on<br>page B-5.                                                                                                    |
| Cisco IPICS                         | 6 hard drives<br>(RAID-5)          | <ul> <li>Fault tolerant; if a single drive fails, the system functions in degraded mode</li> <li>Drive hot-swapping is supported if a single drive fails</li> <li>If an additional drive fails before the first drive is replaced and the RAID set rebuilds, data is lost and the system fails</li> </ul>            | If one drive fails, replace the failed drive as<br>described in the "Replacing a Hard Drive"<br>section on page B-3.<br>If multiple drives fail, replace each failed<br>drive as described in the "Replacing a Hard<br>Drive" section on page B-3. Then, reimage<br>the system as described in the Reimaging a<br>Multiservices Platform Series Device that is<br>Running Cisco IPICS, page B-6. |

# Table B-2 Hard Drive Recovery for Cisco Physical Security Products on a Multiservices Platform Series 2\_RU Model Model

## **Replacing a Hard Drive**

To replace a hard drive Multiservices Platform Series device, perform the following steps. In a server with RAID-1 or with RAID-5 and one failed drive, you can hot swap the failed drive. Hot swapping means that you replace a hard drive while the server is running.

Use only Cisco approved hard drives in a Multiservices Platform Series device.

#### Procedure

- **Step 1** Take these actions to remove the hard drive from the chassis:
  - **a**. Press the release catch on the drive bay.

The drive bay handle extends.

- **b.** Use the drive bay handle to pull the drive out of the chassis.
- **Step 2** To remove a hard drive from a hard drive bay, see Figure B-1 and take the actions that follow.

#### Figure B-1 Hard Drive and Hard Drive Bay

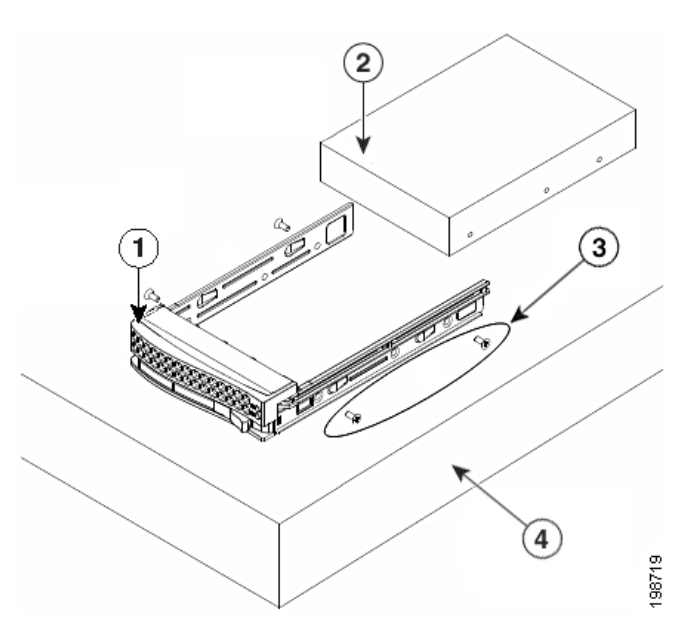

- **1** Drive bay
- **2** Hard drive
- **3** Hard drive retaining screws
- 4 Flat, stable surface
- **a.** Place the hard drive bay on a flat, stable surface such as a desk, table, or workbench.
- **b.** Remove the drive retaining screws and slide the hard drive away from the hard drive bay.
- Step 3
- **a.** Place the hard drive bay on a flat, stable surface such as a desk, table, or workbench.

To put a new hard drive into a hard drive bay, see Figure B-1 and take these actions:

**b.** Slide the hard drive into the hard drive bay.

The printed circuit board side of the hard drive must face down.

c. Align the mounting holes of the hard drive bay with the hard drive.

Make sure that the bottom of the hard drive and the bottom of the hard drive bay are flush.

- d. Secure the hard drive retaining screws.
- **Step 4** Replace the hard drive bay in the chassis by pushing it into the chassis and pressing the drive bay handle to lock it in place.

# Reimaging a Multiservices Platform Series Device that is Running VSM

Reimaging a Multiservices Platform Series Device that is Running VSM involves reconfiguring RAID to make replacement hard drives visible to the server and resetting the server to the factory defaults. Before reimaging a system, replace all failed hard drives.

| Â       |                                                                                                    |
|---------|----------------------------------------------------------------------------------------------------|
| Caution | This procedure is intended to recover a server from a catastrophic failure. Before you perform these steps, see Table B-1 to make sure that this procedure is appropriate for your situation.                          |
|         | To reimage a server, perform the following steps:                                                                                                    |
|         | Procedure                                                                                                    |
| Step 1  | After replacing failed drives as described in the "Replacing a Hard Drive" section on page B-3, reboot the server and, as soon as the server starts booting, press <b>Ctrl-M</b> to access the RAID configuration tool |
| Step 2  | Choose <b>Configure</b> and press <b>Enter</b> .                                                                                                    |
| Step 3  | Choose New Configuration and press Enter.                                                                                                    |
| Step 4  | Choose Yes and press Enter to display the ports and drives.                                                                                                    |
| Step 5  | Choose Port 0 and press Spacebar to convert to ONLIN A00-00.                                                                                                    |
| Step 6  | Press F10 to configure.                                                                                                    |
| Step 7  | Press <b>Spacebar</b> to choose SPAN-1.                                                                                                    |
| Step 8  | Press <b>F10</b> to continue.                                                                                                    |
| Step 9  | Specify the following settings:                                                                                                    |
|         | • $RAID = 0$                                                                                                    |
|         | • Size = 12288                                                                                                    |
| Step 10 | Choose Accept and press Enter to create VD0.                                                                                                    |
| Step 11 | Choose Accept and press Enter to create VD1.                                                                                                    |
| Step 12 | Press Esc to leave configuration mode and Yes to save the configuration.                                                                                                    |
| Step 13 | Press Esc again.                                                                                                    |
| Step 14 | For each additional drive:                                                                                                    |
|         | <b>a</b> . Select the next port and press <b>Spacebar</b> to change to ONLIN A0 <i>N</i> -00, where N is the next drive.                                                                                               |
|         | b. Press F10 to configure.                                                                                                    |
|         | c. Press Spacebar to choose SPAN-1.                                                                                                    |
|         | d. Press F10 to continue.                                                                                                    |
|         | <b>e.</b> Specify $\mathbf{RAID} = 0$ .                                                                                                    |
|         | f. Choose Accept and press Enter.                                                                                                    |
|         | g. Press Esc to leave configuration mode and Yes to save the configuration.                                                                                                    |
|         | h. Press Esc again.                                                                                                    |
| Step 15 | Press <b>Esc</b> to return to the Management menu.                                                                                                    |

- Step 16 Press Esc to exit and Yes to confirm.
- **Step 17** Insert the recovery disc for your release of VSM and press **Ctrl-Alt-Del** to reboot.
- **Step 18** At the boot prompt, enter **factory** and press **Enter**.

The operating system and VSM software installs. This process takes approximately 20 minutes. Progress messages provide information about the installation. When the process completes, the disk ejects, and a login screen appears.

# Reimaging a Multiservices Platform Series Device that is Running Cisco IPICS

Reimaging a Multiservices Platform Series Device that is running Cisco IPICS involves reconfiguring RAID to make replacement hard drives visible to a server and resetting the server to the factory defaults. Before reimaging a system, replace all failed hard drives.

Caution

This procedure is intended to recover a server from a catastrophic failure. Before you perform these steps, see Table B-1 or Table B-2 to make sure that this procedure is appropriate for your situation.

To reimage a server, perform the following steps:

#### Procedure

- **Step 1** After replacing failed drives as described in the "Replacing a Hard Drive" section on page B-3, reboot the server and, as soon as the server starts booting, press **Ctrl-M** to access the RAID configuration tool.
- **Step 2** Choose **Configure** and press **Enter**.
- Step 3 Choose New Configuration and press Enter.
- **Step 4** Choose **Yes** and press **Enter** to display the ports and drives.
- **Step 5** Choose **Port 0** and press **Spacebar** to convert to ONLIN A00-00.
- **Step 6** Press **F10** to configure.
- Step 7 Press Spacebar to choose SPAN-1.
- **Step 8** Press **F10** to continue.
- **Step 9** Specify the following settings:
  - RAID = 0
  - Size = 12288
- **Step 10** Choose Accept and press Enter to create VD0.
- Step 11 Choose Accept and press Enter to create VD1.
- **Step 12** Press **Esc** to leave configuration mode and **Yes** to save the configuration.
- Step 13 Press Esc again.
- **Step 14** For each additional drive:
  - a. Select the next port and press **Spacebar** to change to ONLIN A0*N*-00, where N is the next drive.

- **b.** Press **F10** to configure.
- c. Press Spacebar to choose SPAN-1.
- d. Press F10 to continue.
- e. Specify RAID = 0.
- f. Choose Accept and press Enter.
- g. Press Esc to leave configuration mode and Yes to save the configuration.
- h. Press Esc again.
- Step 15 Press Esc to return to the Management menu.
- Step 16 Press Esc to exit and Yes to confirm.
- Step 17 Insert the operating system disc for your release of Cisco IPICS and press Ctrl-Alt-Del to reboot

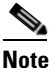

If you are using the 1-RU Multiservices Platform Series model, you need to attach a USB DVD drive.

When the system reboots, the operating system installation process begins. See *Cisco IPICS Server Installation and Upgrade Guide Release* for your release of Cisco IPICS for detailed information about installing the operating system.

# Reimaging a Multiservices Platform Series Device that is Running Cisco PAM

Reimaging a Multiservices Platform Series Device that is running Cisco PAM involves reconfiguring RAID to make replacement hard drives visible to a server and resetting the server to the factory defaults. Before reimaging a server, replace the failed hard drive.

To reimage a server, see the "Reinstalling the Cisco PAM Server Software from a Recovery CD" section in *Cisco Physical Access Manager User Guide* for your release of Cisco PAM.

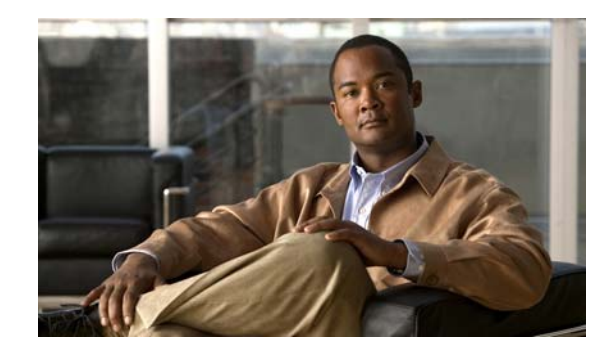

# APPENDIX C

# **Fiber Channel Card**

The fiber channel card enables a direct fiber channel connection to an external storage array. This card is available as a factory-installed option for the Multiservices Platform Series. The part number is CIVS-FC-1P.

Key features of the fiber channel card include:

- Adherence to ANSI fiber channel specification
- Support for fiber channel class 2 and 3

Figure C-1 shows the rear of the Cisco Multiservices Platform Series 1-RU model with the fiber channel card installed. The circled area shows the I/O connectors on the fiber channel card. In a 2-RU model, this card is installed in a similar slot at the right rear of the device.

#### Figure C-1 CIVS-MSP-1RU with Optional Fiber Channel Card Installed

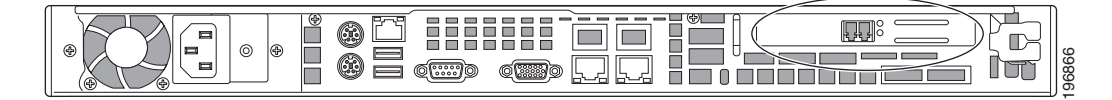

| ltem                 | Description                                                             |  |  |
|----------------------|-------------------------------------------------------------------------|--|--|
| Architecture         |                                                                         |  |  |
| Channel              | Single channel                                                          |  |  |
| Log ins              | Up to 16 port log ins                                                   |  |  |
| Link speed detection | 4 Gbs, 2 Gbs, or 1 Gbs fiber channel dink speeds detected automatically |  |  |
| Connectivity         | Adheres to PCI Express base specification 1.0a                          |  |  |
| Optical              |                                                                         |  |  |
| Data rates           | 1.0625 Gbps, 2.125 Gbps, and 4.25 Gbps, auto-detected                   |  |  |
| Optics               | Short-wave lasers with LC type connector                                |  |  |
| Physical             |                                                                         |  |  |
| Form factor          | Short, low-profile MD2 form factor                                      |  |  |
| Length               | 67.64 mm (6.60 in.)                                                     |  |  |
| Height               | 64.42 mm (2.54 in.)                                                     |  |  |

#### Table C-1Specifications

| ltem                                 | Description                              |  |
|--------------------------------------|------------------------------------------|--|
| Bracket                              | Standard bracket (low profile available) |  |
| Power and environmental requirements |                                          |  |
| Volts                                | +3.3 V                                   |  |
| Operating temperature                | 0° to 55° C (32° to 131° F)              |  |
| Operating relative humidity          | 5% to 95% non condensing                 |  |
| Storage temperature                  | -40° to 70° C (-40° to 158° F)           |  |

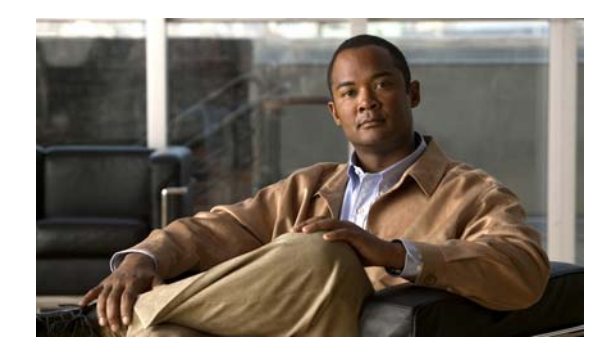

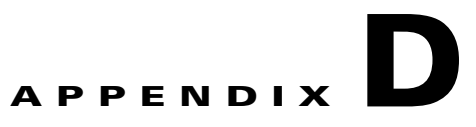

# 16 x CIF / 4 x 4CIF Video Capture Card

The 16 x CIF / 4 x 4CIF video capture card enables capturing and compressing analog video streams when using Cisco Video Surveillance Manager (VSM). This card is available as a factory-installed option for the Cisco Multiservices Platform Series 1-RU model. The part number is CIVS-ES-16EC.

Caution

A VSM host that uses the video capture card supports only analog video inputs. Configuring video streams from IP cameras or standalone video encoders on a host that uses this card causes performance issues.

Figure D-1 shows the rear of the Cisco Multiservices Platform Series 1-RU model with the video capture card installed. The circled area shows the I/O connectors on the video capture card.

#### Figure D-1 CIVS-MSP-1RU with Optional Video Capture Card Installed

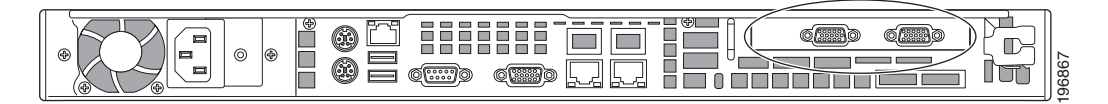

Key features of the video capture card include the following:

- Supports motion JPEG / MPEG-4 compression
- Adjustable frame rate (30 to <1 fps) per camera
- Adjustable image resolution including 4CIF, 2CIF, CIF, and variable
- Compression throughput examples with 16 video channels:
  - CIF  $(352 \times 240) = 480$  fps  $(16 \times 30$  fps)
  - 2CIF (720 x 240) = 240 fps (16 x 15 fps)
  - 4CIF (720 x 460) = 120 fps (16 x 7.5 fps)
- Video motion detection (VMD) with definable area per camera
- Includes two video breakout (squid) cables

### **Video Inputs**

• The 1-RU Multiservices Platform Series model supports up to 16 analog video inputs (one video capture card).

- The video card supports up to 16 video inputs per card.
- Each video card has two DB-15 connectors, each of which allows the connection of a video cable that contains nine individual coaxial cables with BNC connectors. Eight of the BNC connectors are for video input and one is for video output. Video output is not supported.
- When installed in the Cisco Multiservices Platform Series 1-RU model (see Figure D-1), the DB-15 connector on the left supports video inputs 1 through 8. The DB-15 connector on the right supports video inputs 9 through 16.

# **Power and System Requirements**

1.9A at 5V, 2.6A at 3.3V, 18W total.

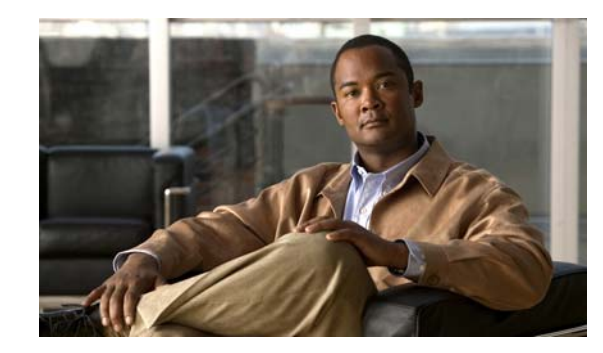

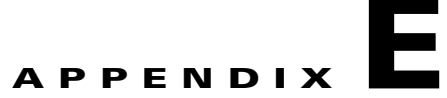

# 16 x D1 and 8 x D1 Video Capture Cards

The 16 x D1 and 8 x D1 video capture cards capture and compress standard definition analog video streams, and are available in the following configurations:

- CIVS-ENC-8P—8 channel video capture card
- CIVS-ENC-16P—16 channel video capture card

Each card can capture full-resolution standard video on all available channels at full frames-per-second. This document includes the following topics:

- Before You Begin, page E-1
- Overview, page E-2
- Requirements, page E-3
- Features, page E-4
- Encoding Parameter Limitations, page E-4
- Motion Detection with Low Quality Cameras, page E-5
- Video Card Connector and LED, page E-6
- Understanding Video Channel Numbers, page E-6
- Connecting the Video Capture Card to the BNC Breakout Panel, page E-10
- Part Numbers, page E-12
- Specifications, page E-13
- Configuration Instructions for Cisco Video Surveillance, page E-14
- Related Documentation, page E-19

### **Before You Begin**

Before connecting or configuring the 16 x D1 and 8 x D1 video capture cards, review the following guidelines:

- The video capture cards are available as an option for the Multiservices Platform Series Series 1-RU (CPS-MSP-1RU-K9) and 2-RU (CPS-MSP-2RU-K9) models only.
- The Multi Services Platform Series Device that contains the video capture card must be installed and located in a designated restricted access location.

- If the coaxial cable that is connected to a camera is located on the building exterior, the coaxial cable shield must be connected to earth (grounded) at the entrance to the building. The shield connection should be done in accordance with applicable national electrical installation codes. In the United States, this shield connection is required by Section 820.93 of the National Electrical Code, ANSI/NFPA 70. All grounding points should be of same voltage potential.
- To meet the European alarm specification EN50130-4, an uninterruptible power supply (UPS) is required for stabilizing power interruptions. APC model number SUA2200I or equivalent must be used with the Multiservices Platform Series that contains the video capture card.
- The Multiservices Platform Series that contains the video capture card must be installed by a service person. All equipment must be connected to a socket outlet with a protective earthing connection.
- Analog cameras with pan-tilt-zoom (PTZ) controls require a serial connection. See the "Connecting and Configuring Analog PTZ Cameras" section on page E-14 for more information.

### **Overview**

The 16 x D1 and 8 x D1 video capture cards are factory installed in the following Multiservices Platform Seriess:

- 1-RU Multiservices Platform Series (CPS-MSP-1RU-K9)—Supports a single 8 or 16 channel encoder card.
- 2-RU Multiservices Platform Series (CPS-MSP-2RU-K9)—Supports 8 or 16 channel encoder cards installed in three slots. The supported card configurations are for 8, 16, 24, 32, 40, or 48 channels.

Figure E-1 shows the rear of the Multiservices Platform Series with the video capture card installed. The circled area shows the location of the cards and I/O connectors.

#### Figure E-1 1-RU and 2-RU Multi Services Platform Series Devices with Optional Video Capture Card Installed

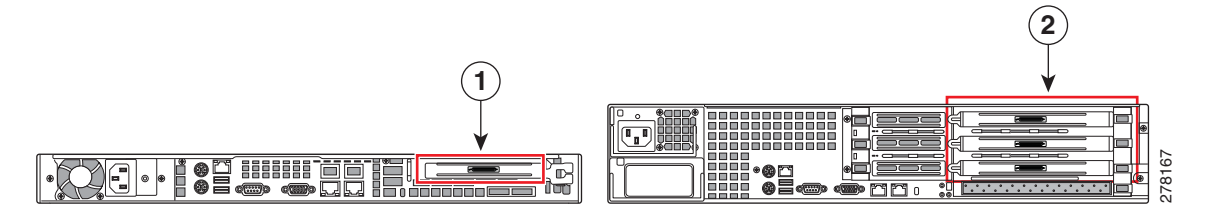

| 1 | 1-RU Multiservices Platform Series | 2 | 2-RU Multiservices Platform Series |
|---|------------------------------------|---|------------------------------------|
|   | (CPS-MSP-1RU-K9)                   |   | (CPS-MSP-2RU-K9)                   |

Note

- The 16 x D1 and 8 x D1 video capture cards are preinstalled in Multiservices Platform Seriess and are not available as an upgrade to existing installations. Field replaceable units (FRUs) are available for the same card, but you cannot upgrade an existing card to a different type. Replacement cards must be installed in the same server slot as the removed card.
- Audio is not supported by the 16 x D1 and 8 x D1 video capture cards.

Cisco recommends that a separate BNC breakout panel be used to provide BNC connectors for the cameras. The breakout panel should be rack-mounted behind the server and connected to the video capture card with a DB37 multi-channel video cable, as shown in Figure E-2. See the "Connecting the Video Capture Card to the BNC Breakout Panel" section on page E-10 for more information.

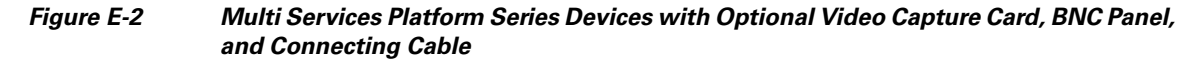

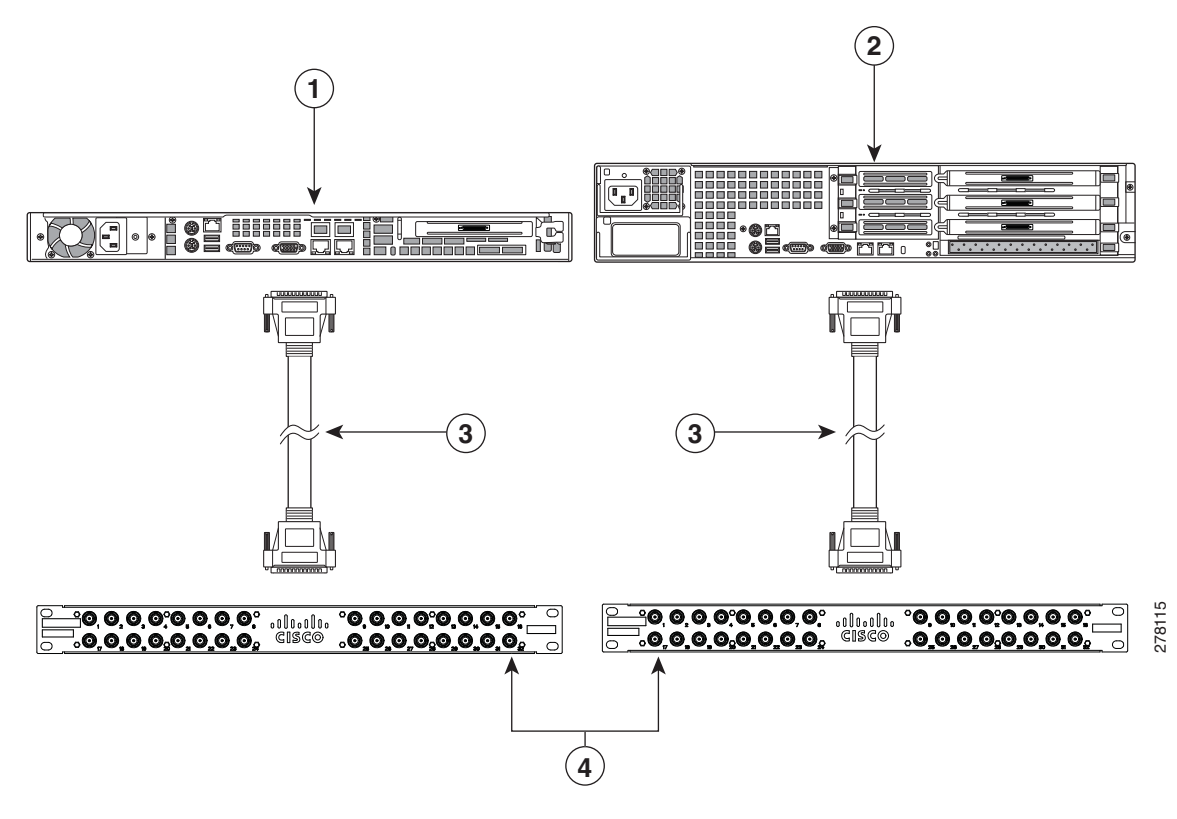

- 1 1-RU Multiservices Platform Series with installed video capture card
- 2 2-RU Multiservices Platform Series with installed video capture card
- **3** Multi-channel video cables
- **4** BNC breakout panels

See the "Part Numbers" section on page E-12 for more information.

## Requirements

The following items are required to support the 16 x D1 and 8 x D1 video capture cards.

- Cisco VSM release 6.3 or higher. See the "Configuration Instructions for Cisco Video Surveillance" section on page E-14.
- CPS-MSP-1RU-K9 or CPS-MSP-2RU-K9 Multiservices Platform Series with one or more 16 x D1 and 8 x D1 video capture cards.
- BNC breakout panel and multi-channel video cable.

See the "Part Numbers" section on page E-12 for more information.

### **Features**

The 16 x D1 and 8 x D1 video capture cards include the following features:

- Support for all encoding features in Cisco VSM release 6.3 and higher
- Support for H.264 and Motion JPEG compression
  - Video streams with Motion JPEG compression support up to 15 fps
  - Primary streams with H.264 compression support up to 30 fps @ D1
  - Secondary streams with H.264 compression support up to 15 fps @ 2CIF
- Video motion detection (VMD) on each primary video stream
- Up to four motion detection windows can be configured for each video stream
- Dynamic configuration change without reboot
- NTSC and PAL support

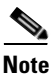

All video channels on a card should be set to the same video standard (NTSC or PAL).

### **Encoding Parameter Limitations**

Table E-1 lists the limitations for resolutions and bitrate, and frame rate.

| Parameter  | Limitation                          |  |
|------------|-------------------------------------|--|
| Resolution | Primary channel—CIF, 2CIF, 4CIF, D1 |  |
|            | Secondary channel—CIF, 2CIF         |  |
| Bitrate    | 56 Kbps to 6 Mbps                   |  |

Table E-1 Encoding Parameter Limitations

| Parameter          | Limitation                                                                                                    |  |  |
|--------------------|----------------------------------------------------------------------------------------------------|--|--|
| H.264 frame rates  | Primary Video Stream                                                                                                    |  |  |
|                    | • Primary NTSC @ (D1 or 4CIF): 30,15,10,7,5,5,3,2,1                                                                                      |  |  |
|                    | • Primary NTSC @ (2CIF or CIF): 15,10,7,5,5,3,2,1                                                                                        |  |  |
|                    | • Primary PAL @ (D1 or 4CIF): 25, 12.5, 6.25, 5, 2.5, 1                                                                                  |  |  |
|                    | • Primary PAL @ (2CIF or CIF): 12.5, 6.25, 5, 2.5, 1                                                                                     |  |  |
|                    | Secondary Video Stream                                                                                                    |  |  |
|                    | • Secondary NTSC @ (2CIF or CIF): 15,10,7,5,5,3,2,1                                                                                      |  |  |
|                    | <b>Note</b> The H.264 frame rate is selected automatically based on the selected bitrate.                                                |  |  |
| Motion JPEG frame  | Primary Video Stream                                                                                                    |  |  |
| rates supported in | • Primary NTSC @ (D1 or 4CIF): 15, 10, 7.5, 5, 3, 2, 1                                                                                   |  |  |
| Cisco VSM          | • Primary NTSC @ (2CIF or CIF): 10, 7.5, 5, 3, 2, 1                                                                                      |  |  |
|                    | • Primary PAL @ (D1 or 4CIF): 12.5, 6.25, 5, 2.5, 1                                                                                      |  |  |
|                    | • Primary PAL @ (2CIF or CIF): 6.25, 5, 2.5, 1                                                                                           |  |  |
|                    | Secondary Video Stream                                                                                                    |  |  |
|                    | • Secondary NTSC @ (2CIF or CIF): 10, 7.5, 5, 3, 2, 1                                                                                    |  |  |
|                    | • Secondary PAL @ (2CIF or CIF): 6.25, 5, 2.5, 1                                                                                         |  |  |
|                    | <b>Note</b> Although other Motion JPEG frame rates can be selected in Cisco VSM, only the settings listed in list section are supported. |  |  |
|                    | Note All video channels on a card should be set to the same video standard (NTSC or PAL).                                                |  |  |

| Table E-1 | Encoding Parameter Limitations |
|-----------|--------------------------------|
|-----------|--------------------------------|

# **Motion Detection with Low Quality Cameras**

Video containing large amounts of visual noise (sometimes caused by low quality cameras) may be prone to triggering false motion events. Use low sensitivity motion detection settings to capture only motion events of interest.

# **Video Card Connector and LED**

The 16 x D1 and 8 x D1 video capture cards provide DB37 connectors for attaching analog cameras. To connect video cameras, Cisco recommends connecting a multi-channel video cable to a Cisco BNC breakout panel, as shown in Figure E-3.

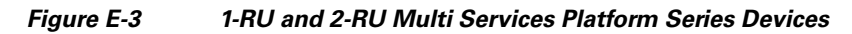

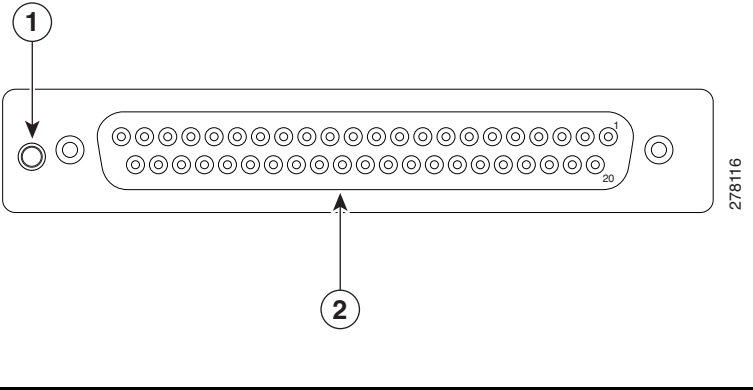

LED light
 DB37 connector

The card LED has the following states:

- Green—Power to the card is on and the card passed a power-up self-test
- Yellow—Power to the card is on but card failed the power-up self-test
- Not lit—Power to the card is off

### **Understanding Video Channel Numbers**

Channel numbers are defined by the server expansion slot where the card is installed. This section includes the following topics:

- 1-RU Multi Services Platform Series Device Channel Numbers, page E-6
- 2-RU Multi Services Platform Series Device Channel Numbers, page E-8

Tip

In the following sections, *slot* refers to the physical location of the card in a Multiservices Platform Series. *Channel* refers to the channel number for the camera that is used in software configurations.

### **1-RU Multi Services Platform Series Device Channel Numbers**

In a 1-RU Multiservices Platform Series, there is a single slot for either a 16 or 8 channel video capture card. Connect a multi-channel video cable from the server video card to the top DB37 connector on a BNC breakout panel, as shown in Figure E-4. The corresponding top row of connectors on the BNC panel are labeled 1 through 16. If an 8-channel video capture card is installed, only ports 1 through 8 on the BNC panel are used.

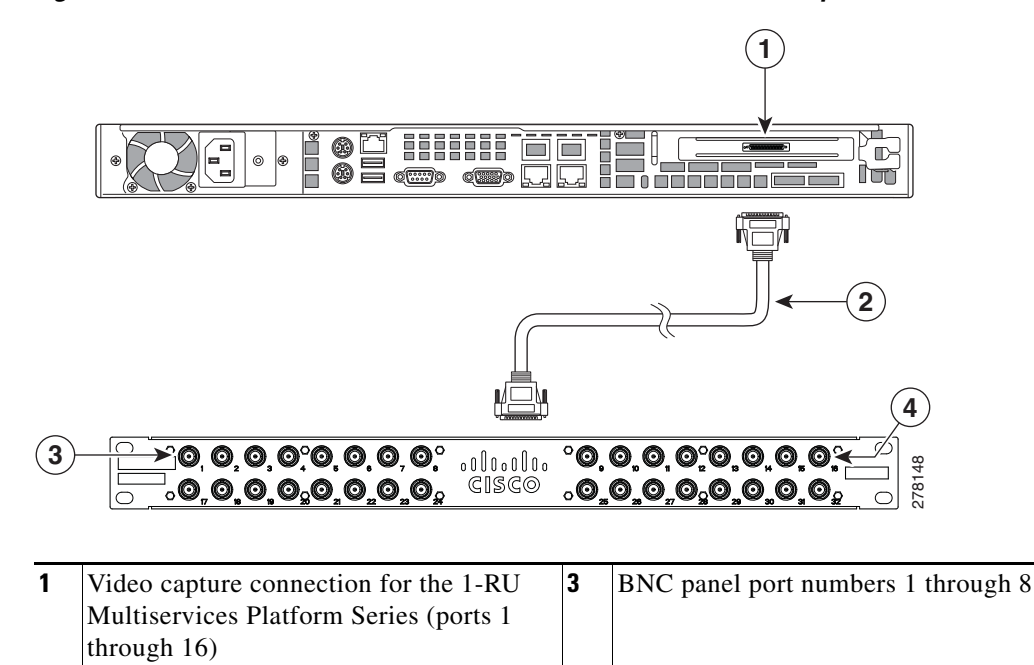

#### Figure E-4 1-RU Multi Services Platform Series Device Video Capture Card Port Numbers

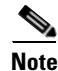

2

DB37 multi-channel video cable

Although you can connect the DB37 cable to the lower connector of the BNC panel, the corresponding BNC connectors are labeled 17 through 32. The camera channel numbers remain 1 through 16, however, as determined by the installed location of the card (or channels 1 through 8 for an 8 port card). Cisco recommends using the top DB37 connector on the BNC panel to avoid confusion.

4

BNC panel port numbers 9 through 16

### 2-RU Multi Services Platform Series Device Channel Numbers

In a 2-RU Multiservices Platform Series, there are three slots for 16 and 8 port video capture cards. Figure E-5 shows the location of the video cards, and the corresponding connections to the BNC breakout panels.

#### Figure E-5 2-RU Multi Services Platform Series Device Video Capture Card Port Numbers

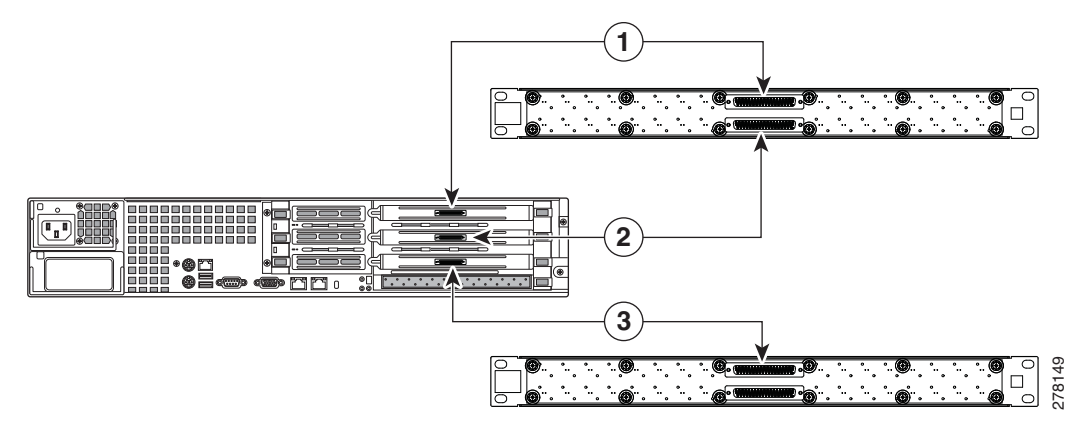

- **1** Top video capture card connection for ports 1 through 16. Use the top connector of a BNC panel.
- 2 Middle video capture card connection for ports 17 through 32. Use the bottom connector of a BNC panel.
- **3** Bottom video capture card connection for ports 33 through 48. Use the top or bottom connector of a second BNC panel.
  - Note This card supports ports 33 through 48 regardless of the labels on the BNC panel.

Figure E-6 shows the location of the video cards, and the corresponding connections to the BNC breakout panels.

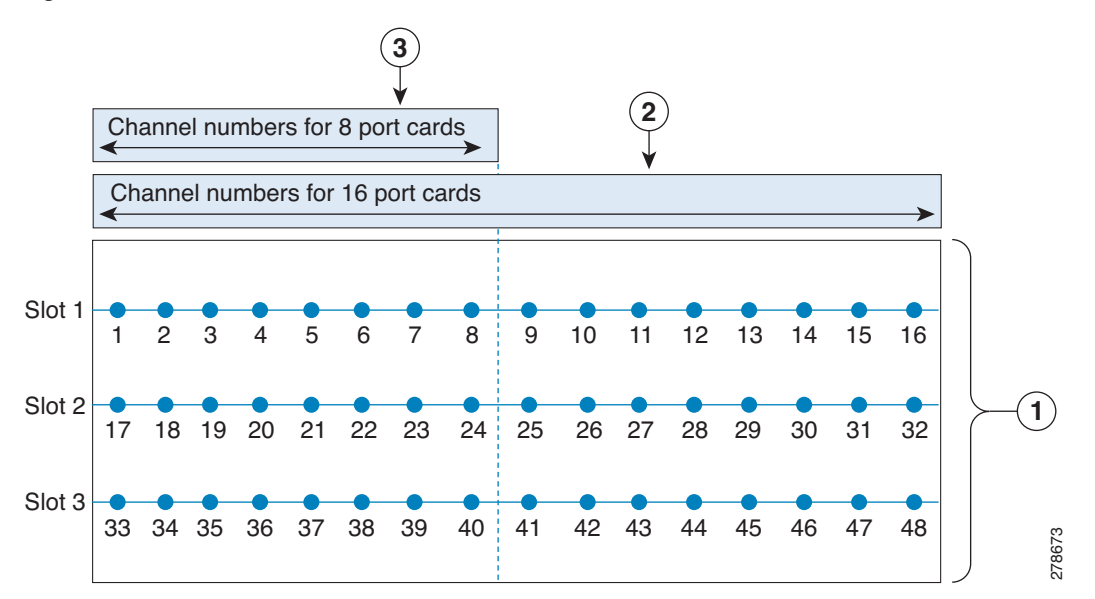

#### Figure E-6 Channel Numbers for the 2-RU Multi Services Platform Series Device

- **1** 2-RU Multiservices Platform Series video card slots. Each dot represents a supported channel for cards installed in that slot.
- **2** 16 channel cards support all 16 channels in a slot. The channel numbers are defined by the server slot in which the card is installed.
- **3** 8 channel cards support the first 8 channels in each slot. The channel numbers are defined by the server slot in which the card is installed.

Table E-2 shows the possible video capture card combinations in a 2-RU Multiservices Platform Series.

### Table E-2 Channel Configurations in a 2-RU Multi Services Platform Series Device

| Total Number<br>of Channels | Installed Video Capture Cards | Channel Numbers in Cisco VSM Software<br>Configuration |
|-----------------------------|-------------------------------|--------------------------------------------------------|
| 8                           | Top slot: 8 channel card      | 1 through 8                                            |
| 16                          | Top slot: 16 channel card     | Top slot: 1 through 16                                 |
|                             | or                            | or                                                     |
|                             | Top slot: 8 channel card      | Top slot: 1 through 8                                  |
|                             | Middle slot: 8 channel card   | Middle slot: 17 through 24                             |

| Total Number<br>of Channels | Installed Video Capture Cards | Channel Numbers in Cisco VSM Software<br>Configuration |
|-----------------------------|-------------------------------|--------------------------------------------------------|
| 24                          | Top slot: 16 channel card     | Top slot: 1 through 16                                 |
|                             | Middle slot: 8 channel card   | Middle slot: 17 through 24                             |
|                             | or                            | or                                                     |
|                             | Top slot: 8 channel card      | Top slot: 1 through 8                                  |
|                             | Middle slot: 8 channel card   | Middle slot: 17 through 24                             |
|                             | Bottom slot: 8 channel card   | Bottom slot: 33 through 40                             |
| 32                          | Top slot: 16 channel card     | Top slot: 1 through 16                                 |
|                             | Middle slot: 16 channel card  | Middle slot: 17 through 32                             |
|                             | or                            | or                                                     |
|                             | Top slot: 16 channel card     | Top slot: 1 through 16                                 |
|                             | Middle slot: 8 channel card   | Middle slot: 17 through 24                             |
|                             | Bottom slot: 8 channel card   | Bottom slot: 33 through 40                             |
| 40                          | Top slot: 16 channel card     | Top slot: 1 through 16                                 |
|                             | Middle slot: 16 channel card  | Middle slot: 17 through 32                             |
|                             | Bottom slot: 8 channel card   | Bottom slot: 33 through 40                             |
| 48                          | Top slot: 16 channel card     | Top slot: 1 through 16                                 |
|                             | Middle slot: 16 channel card  | Middle slot: 17 through 32                             |
|                             | Bottom slot: 16 channel card  | Bottom slot: 33 through 48                             |

 Table E-2
 Channel Configurations in a 2-RU Multi Services Platform Series Device (continued)

# **Connecting the Video Capture Card to the BNC Breakout Panel**

The BNC breakout panel provides connections for the BNC cables from the analog cameras.

To connect the BNC breakout panel to the 16 x D1 or 8 x D1 video capture cards, complete the following procedure.

#### Procedure

**Step 1** Purchase and rack-mount the server with one or more factory installed 16 x D1 or 8 x D1 video capture cards.

See the "Part Numbers" section on page E-12 for a list of supported servers and cards.

Figure E-7 CPS-MSP-1RU-K9 and CPS-MSP-2RU-K9 with Optional Video Capture Card Installed

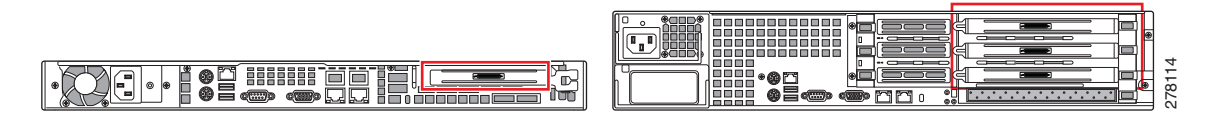

**Step 2** Rack-mount the BNC breakout panel behind the server.

Figure E-8 shows the panel and connections.

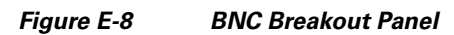

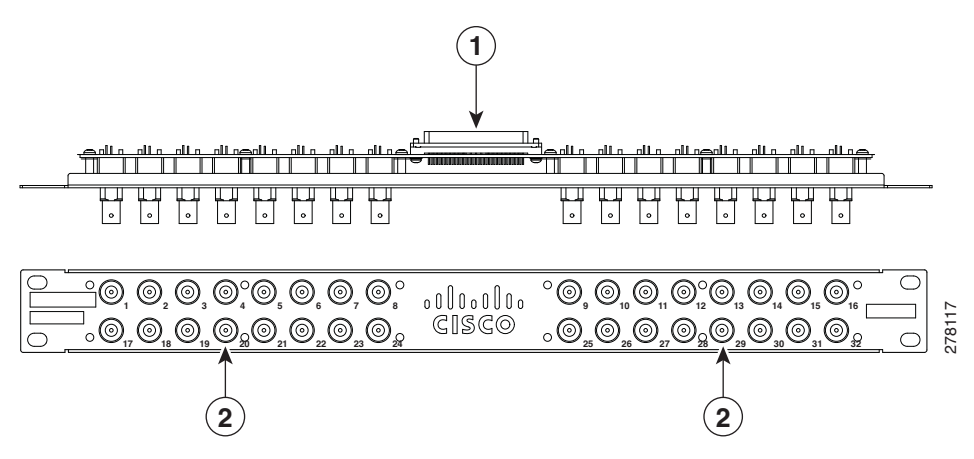

- Two DB37 receptacles for the multi-channel video cables that connect to the video capture cards
   BNC connectors for the video camera coaxial cables
- **Step 3** Attach a CIVS-CAB-16V multi-channel video cable from each video capture card to the BNC breakout panel.

- The same multi-channel video cable is used for 8 or 16 channel cards.
  - Video capture channels are defined by the location of the card in the server, not the numbers labeled on the BNC panel. See the "Understanding Video Channel Numbers" section on page E-6 for more information.

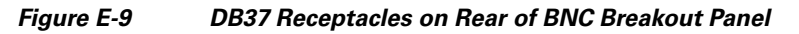

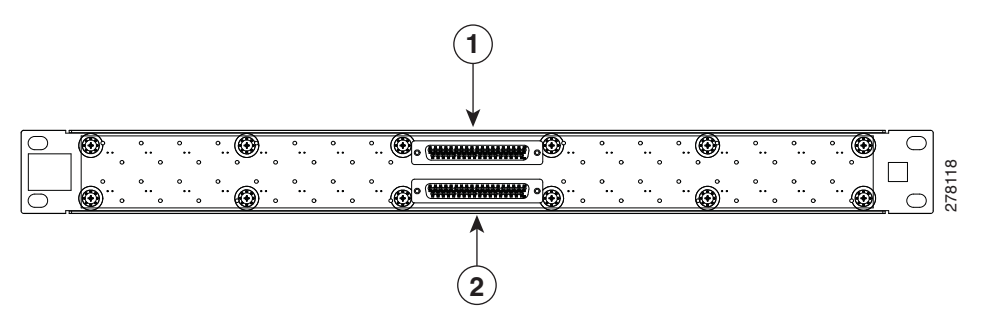

| 1 | Multi-channel video cable connector for video ports labeled 1 through 16.  |                                          |  |
|---|----------------------------------------------------------------------------|------------------------------------------|--|
|   | Note                                                                       | 8 channel cards use ports 1 through 8.   |  |
| 2 | Multi-channel video cable connector for video ports labeled 17 through 32. |                                          |  |
|   | Note                                                                       | 8 channel cards use ports 17 through 24. |  |

Step 4 Attach coaxial cables from the video cameras to the appropriate port on the BNC breakout panel.

#### Figure E-10 Front of BNC Breakout Panel: BNC Connectors

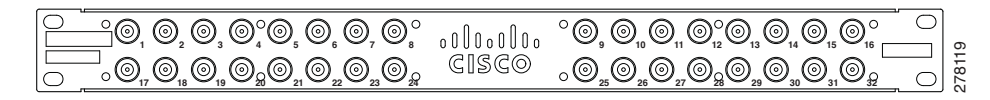

Note

- The video encoder channels are determined by the installed location of the card, not by the numbers on the BNC panel. See the "Understanding Video Channel Numbers" section on page E-6 for more information. For example, if three video capture cards are installed in a 2-RU server, the bottom card can be attached to the top connector of a second BNC panel. The channel numbers for this bottom video are 33 to 48, even though the BNC panel shows ports 1 to 16.
  - If the camera or coaxial cable is installed on the building exterior, the coaxial cable shield must be connected to earth (grounded) at the entrance to the building. The shield connection should be done in accordance with applicable national electrical installation codes. In the United States, this shield connection is required by Section 820.93 of the National Electrical Code, ANSI/NFPA 70.

 $\rho$ Tin

Keep a record of the channel used for each camera. Use this record when configuring the cameras in the Cisco VSM software.

- Step 5 If the analog camera also includes PTZ controls, connect the camera serial cable to the Multiservices Platform Series serial port, as described in the "Connecting and Configuring Analog PTZ Cameras" section on page E-14.
- **Step 6** Configure the cameras, channels and features as described in the "Managing Analog Cameras" and "Managing Camera Feeds" sections in *Cisco Video Surveillance Manager User Guide*.

### **Part Numbers**

Table E-3 lists the part numbers for 16 x D1 and 8 x D1 video capture cards, the Multiservices Platform Seriess that support the cards, and accessories that are used to connect video cameras to the card.

| PID            | ltem                                  | Description                                               |
|----------------|---------------------------------------|-----------------------------------------------------------|
| CPS-MSP-1RU-K9 | 1-RU Multiservices<br>Platform Series | Supports a single 8 or 16 channel video capture card.     |
| CPS-MSP-2RU-K9 | 2-RU Multiservices<br>Platform Series | Supports up to three 8 or 16 channel video capture cards. |
| CIVS-ENC-8P    | 8 channel encoder                     | 8 x D1 video capture card.                                |
| CIVS-ENC-16P   | 16 channel encoder                    | 16 x D1 video capture card.                               |

Table E-3 Part Numbers

| PID            | ltem                                    | Description                                                                                                    |
|----------------|-----------------------------------------|----------------------------------------------------------------------------------------------------|
| CIVS-PAN-32BNC | BNC breakout panel                      | An optional panel that provides up to 32 BNC<br>ports for connecting video cameras to video<br>capture cards. The panel is installed behind the<br>server and connected to the video capture card<br>using the multi-channel video cable.                        |
| CIVS-CAB-16V   | Multi-channel video<br>cable            | A DB37 cable that connects the video capture card<br>to the BNC breakout panel. The cable is 2.5 feet<br>(76 cm) long and provides connection for up to 16<br>video ports. The same cable is used with 8 and 16<br>channel video capture cards.                  |
| CIVS-KYBD2232= | Serial Port Data<br>Converter (Generic) | Converts RS-232 serial signals to RS-485/RS-422.<br>Use this converter when connecting multiple<br>analog PTZ cameras to the MSP server serial port.<br>See the "Connecting and Configuring Analog PTZ<br>Cameras" section on page E-14 for more<br>information. |

| Table E-3 | Part Numbers | (continued) |
|-----------|--------------|-------------|
|-----------|--------------|-------------|

# **Specifications**

Table E-4 lists the physical specifications for the 16 x D1 and 8 x D1 video capture cards.

| Table F-4 | Specifications | for 16 x D | 1 and 8 x D1 | Video Canture | Cards |
|-----------|----------------|------------|--------------|---------------|-------|
|           | opecifications |            |              | video capture | Carus |

| ltem                            | Description                                                                                                    |  |
|---------------------------------|----------------------------------------------------------------------------------------------------|--|
| Connectivity                    |                                                                                                    |  |
| Internal connection             | PCIe (PCI Express) full height, <sup>3</sup> / <sub>4</sub> length                                                               |  |
| External connection             | DB37 connector to provide 8 or 16 NTSC or PAL video channels;<br>this connector is intended to interface to a BNC breakout panel |  |
| Physical                        |                                                                                                    |  |
| Form factor                     | PCIe (PCI Express) full height, <sup>3</sup> / <sub>4</sub> length                                                               |  |
| Length                          | 10.03 inches (254.76 mm)                                                                                                    |  |
| Height                          | 3.87 inches (98.30 mm)                                                                                                    |  |
| Bracket                         | Standard bracket plus additional gold finger tab                                                                                 |  |
| Power and environmental requi   | rements                                                                                                    |  |
| Power                           | 12VDC +/- 20%                                                                                                    |  |
|                                 | 24 W typical, 29 W maximum                                                                                                    |  |
| Operating temperature           | 50° to 95°F (10° to 35°C)                                                                                                    |  |
| Non-operating temperature       | -40° to 158°F (-40° to 70°C)                                                                                                    |  |
| Operating relative humidity     | 8% to 90% (non-condensing)                                                                                                    |  |
| Non-operating relative humidity | 5% to 95% (non-condensing)                                                                                                    |  |
| Required airflow                | 140 LFM                                                                                                    |  |

### **Configuration Instructions for Cisco Video Surveillance**

This section includes the following topics:

- Configuring Camera Channel Numbers in Cisco VSM, page E-14
- Connecting and Configuring Analog PTZ Cameras, page E-14

### **Configuring Camera Channel Numbers in Cisco VSM**

To configure analog cameras in the Cisco VSM software, you must enter the channel number for each camera. See the "Managing Analog Cameras" and "Managing Camera Feeds" sections in *Cisco Video Surveillance Manager User Guide*.

The channel number for each camera is defined by the physical connection of the camera. See the "Understanding Video Channel Numbers" section on page E-6 for more information.

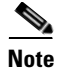

To configure a secondary stream in Cisco VSM, you must manually enter  $x_2$ , where x is the channel number. This option is not in the drop-down menu. For example, enter 8\_2 to configure a secondary video stream on channel 8.

### **Connecting and Configuring Analog PTZ Cameras**

To enable the PTZ controls for an analog camera, connect a serial cable from the camera to the Multiservices Platform Series. The serial cable connection is in addition to the BNC video connection.

- A single camera is connected directly to the Multiservices Platform Series with an RS-232 serial cable, as shown in Figure E-11.
- To connect multiple PTZ analog cameras, use a Cisco data converter to convert the RS-232 serial signals to RS-485/RS-422, as shown in Figure E-12. Connect the RS-485/RS-422 serial cable to the first camera, and then connect additional cameras in a daisy-chain configuration.

After the serial and BNC cables are connected, configure the following:

- Enter the server serial port settings using the Cisco Video Surveillance Management Console. See See Step 5 in the following procedure.
- Enter the analog camera PTZ settings using the Cisco Video Surveillance Operations Manager (VSOM). See Step 7 in the following procedure.

Complete the following steps to connect and configure PTZ analog cameras:

#### Procedure

| Step 1 | Connect the BNC video cable, as described in "Connecting the Video Capture Card to the BNC Breakout Panel" section on page E-10.                    |  |  |
|--------|----------------------------------------------------------------------------------------------------|--|--|
| Step 2 | Connect an RS-232 serial port adapter to the serial port on the Multiservices Platform Series.                                                      |  |  |
|        | The RS-232 adapter provides connections for individual serial cable wires. The RS-232 adapter is purchased separately and is not provided by Cisco. |  |  |
| •      |                                                                                                    |  |  |

**Step 3** Connect a RS-232 serial cable to the RS-232 serial port adapter.

- **Step 4** Connect the PTZ analog camera(s):
  - Single Camera Configuration, page E-15
  - Multiple Camera Configuration, page E-16

#### **Single Camera Configuration**

If only one PTZ analog camera is used:

**a.** Connect a RS-232 cable from the COM (serial) port on the camera to the serial port adapter on the Multiservices Platform Series, as shown in Figure E-11.

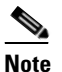

Connect the wires from the PTZ analog camera according to the camera documentation. The PTZ controls will not work if the serial cable wires are incorrectly attached.

- **b.** Connect the BNC video cable between the camera and the BNC breakout panel.
- c. Continue to Step 5.

Figure E-11 Single Analog PTZ Camera: Serial and BNC Cable Connections

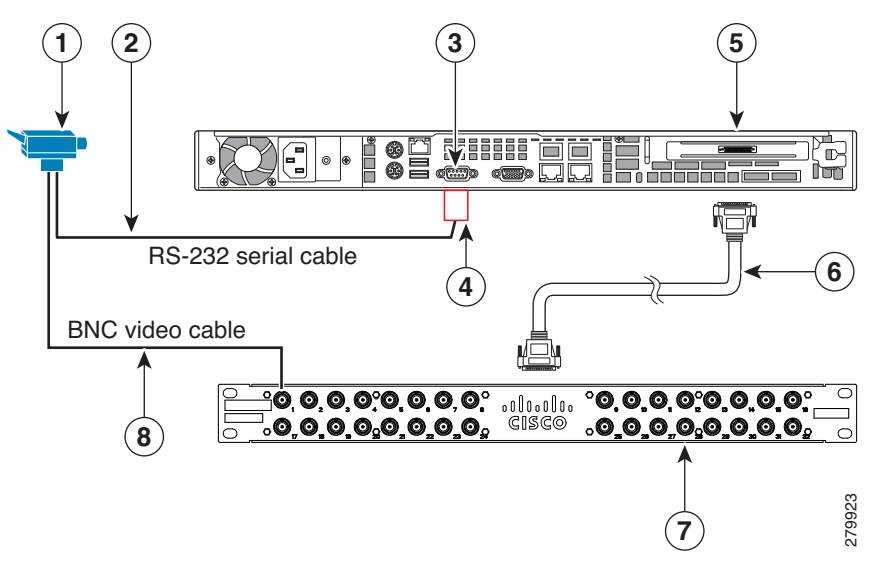

| 1 | Analog PTZ camera.                                                            | 5 | 16 x D1 and 8 x D1 video capture cards installed<br>in a Multiservices Platform Series. |
|---|-------------------------------------------------------------------------------|---|-----------------------------------------------------------------------------------------|
| 2 | RS-232 serial cable to provide PTZ control for a single analog camera.        | 6 | Multi-channel video cable.                                                              |
| 3 | Serial port on the 1-RU or 2-RU<br>Multiservices Platform Series.             | 7 | BNC breakout panel.                                                                     |
| 4 | Serial cable adapter used to connect individual RS-232 wires from the camera. | 8 | BNC video cable connected between the camera and the BNC breakout panel.                |

#### **Multiple Camera Configuration**

To connect multiple cameras, you must use a Cisco data converter to convert the RS-232 serial signals to RS-485/RS-422. Multiple cameras are only supported with RS-485/RS-422 serial connections.

Figure E-12 summarizes the cable connections in a multi-camera configuration.

Figure E-12 Multiple Analog PTZ Camera: Serial and BNC Cable Connections

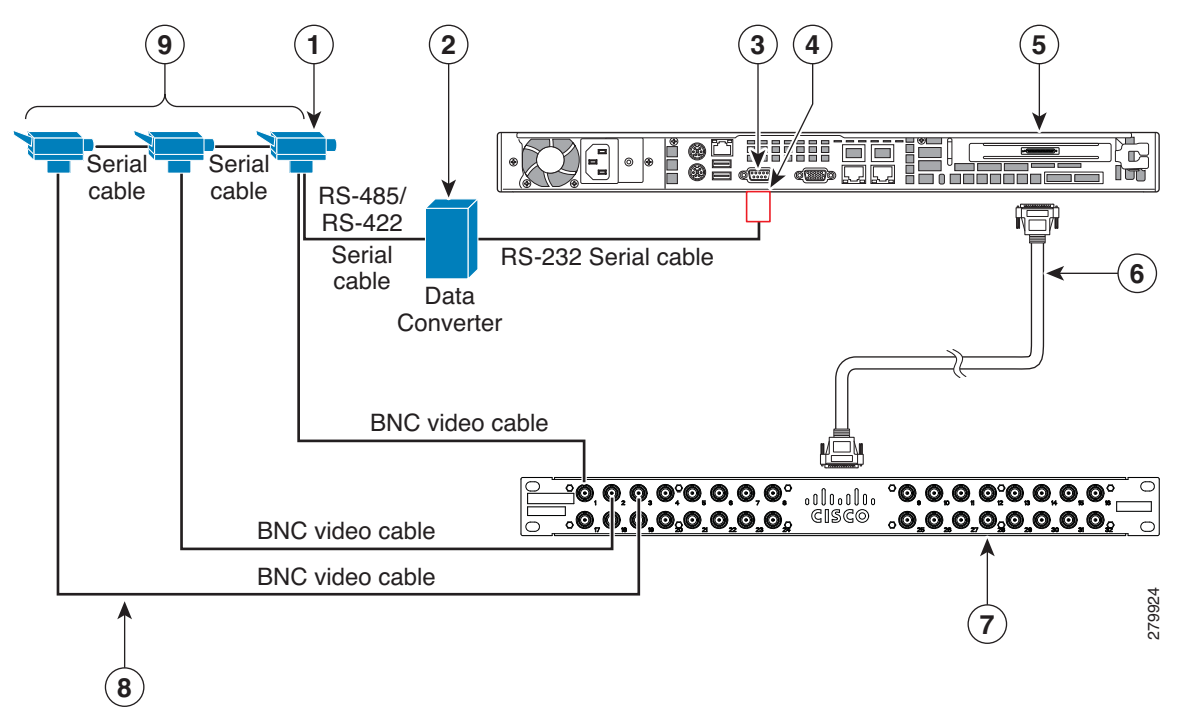

| 1 | First analog PTZ camera in the daisy-chain.                                                           | 6 | Multi-channel video cable.                                                             |
|---|----------------------------------------------------------------------------------------------------|---|----------------------------------------------------------------------------------------|
| 2 | Data converter to convert RS-232 serial<br>signals to RS-485/RS-422 (see<br>Figure E-13).             | 7 | BNC breakout panel.                                                                    |
| 3 | RS-232 serial port on the 1-RU or 2-RU<br>Multiservices Platform Series.                              | 8 | BNC video cables connected between each camera and the BNC breakout panel.             |
| 4 | Serial cable adapter used to connect<br>individual RS-232 wires from the camera<br>(see Figure E-13). | 9 | Additional analog cameras connected with serial cables in a daisy-chain configuration. |
| 5 | 16 x D1 and 8 x D1 video capture cards installed in a Multiservices Platform Series.                  |   |                                                                                        |

To connect multiple PTZ analog cameras, complete the following steps:

**a.** Connect a RS-232 serial cable between the DB-9 serial connector on the server and the Cisco data converter (Figure E-13).

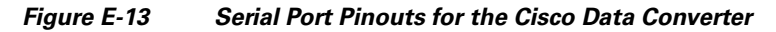

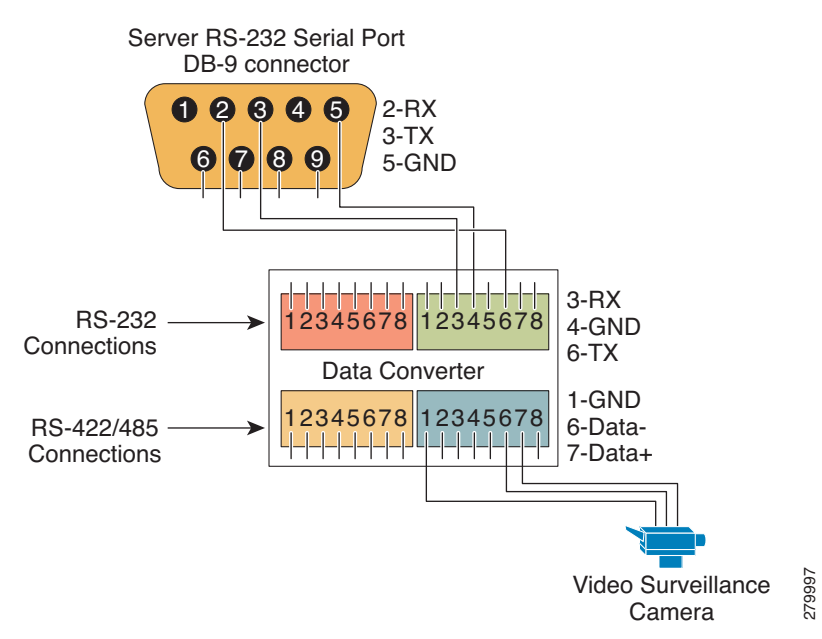

The RS-232 connections are:

| MSP Server        | Data Converter |
|-------------------|----------------|
| 2-RX connects to  | 6-TX           |
| 3-TX connects to  | 3-RX           |
| 5-GND connects to | 4-GND          |

Tip

Connect the wires from the server to either the green or red connector on the data converter. The camera is connected to the corresponding orange or blue RS-485/RS-422 connector, as shown in Figure E-13.

**b.** Connect a RS-485 or RS-422 serial cable between the data converter and the first analog camera in the daisy-chain (Figure E-13).

See the camera documentation for connection instructions. Serial port connections vary by camera and manufacturer.

**c.** Connect an additional RS-485/RS-422 serial cable between the COM port on the first PTZ camera to the COM port on the second PTZ camera, as shown in Figure E-12 on page E-16.

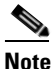

See the camera documentation for connection instructions. Each camera in the daisy-chain must have identical serial port settings.

- **d.** Continue to connect additional RS-485/RS-422 serial cables between the PTZ cameras in a daisy-chain configuration, as shown in Figure E-12 on page E-16.
- e. Connect BNC cables between each camera and the BNC breakout panel (Figure E-12).

**Step 5** Configure the server serial port using the Cisco Video Surveillance Management Console, as follows:

- a. Log in to the Video Surveillance Management Console using one of the options that is described in the "Using the VSM Management Console" chapter in *Cisco Video Surveillance Operations Manager User Guide*.
- b. Click Serial Port Configuration under the Configuration heading in the left menu.

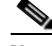

**Note** The Serial Port Configuration window appears only for servers with 16 x D1 and 8 x D1 video capture cards installed. This configuration window was added in Cisco VSM release 6.3 to support serial port connections for PTZ analog cameras connected to the 16 x D1 and 8 x D1 video capture cards.

#### c. Click Configure New Serial Port.

- d. From the Port drop-down menu choose COM1.
- e. Configure the following serial port settings to match the values the PTZ camera requires:
  - Speed—Speed of the port, in bps
  - Parity—Parity of the port (none, even or odd)
  - Data Bits
  - Number of stop bits—1 or 2

Note

The serial port settings are defined by the PTZ analog camera. See the camera documentation for the required settings, including instructions for changing the camera serial settings, if necessary. All PTZ cameras in the same daisy-chain must have the same serial settings.

f. Click the Add button.

A new row for the port that you configured appears.

Tip

If you need to change the serial port settings, choose the options at top of the Serial Port Configuration page and then click the **Update** button. These settings need to be changed only if an error was made and the configuration does not match the required camera settings.

- **Step 6** If multiple cameras are attached in a daisy-chain configuration, configure the daisy-chain number on each camera according to the documentation that is included with the camera.
- **Step 7** Use the Cisco VSOM pages to enter the PTZ settings for the camera.
  - **a.** Log in to Cisco VSOM as described in the "Overview" chapter of *Cisco Video Surveillance Operations Manager User Guide.*
  - **b.** Click the **Admin** control link.
  - c. Click Analog Cameras.
  - d. Choose a camera name for an existing configuration, or click Add a New Analog Camera.
  - e. Choose the PTZ Config tab.

- f. Choose the Camera is PTZ enabled check box to enable the settings.
- g. Choose COM1 from the COM Port drop-down menu.
- h. Enter the Chain Number for the camera. This is the number configured on the camera in Step 6.

### **Troubleshooting PTZ Camera Controls**

If the PTZ controls on an analog camera do not operate properly, review the physical connections and software configurations. Each connection and setting must be correct for the PTZ controls to operate.

- Verify that the COM (serial) port is properly configured on the server. See Step 5 in the "Connecting and Configuring Analog PTZ Cameras" section on page E-14.
- Verify that the COM (serial) port settings entered in the Cisco Video Surveillance Management Console are the same as the settings on the camera.
  - See the camera documentation for the correct settings.
  - See Step 5 in the "Connecting and Configuring Analog PTZ Cameras" section on page E-14 for information about entering the configuration on the Cisco Video Surveillance Management Console.
- Verify that the serial wiring connections to the camera and to the server serial port are correct. See the camera documentation for the correct wiring.
- Verify that the correct Chain Number for the PTZ camera is entered in the Cisco Video Surveillance Operations Manager.
- Verify that the camera can be controlled independently by using PTZ controls.
- If multiple cameras are connected in a daisy-chain:
  - Connect only a single camera and verify PTZ functionality. If the camera is functional, add and verify one additional camera at a time.
  - Verify that the serial port settings are the same for all cameras in the daisy-chain.

# **Related Documentation**

For information about configuring cameras that are attached to the 16 x D1 and 8 x D1 video capture cards, see the "Managing Analog Cameras" and the "Managing Camera Feeds" sections in *Cisco Video Surveillance Manager User Guide*.

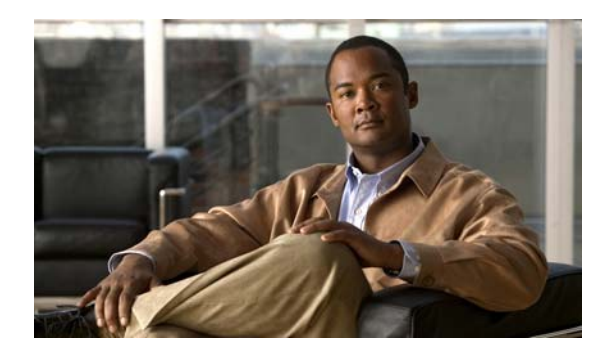

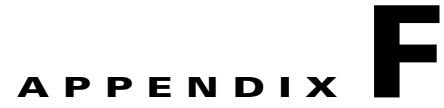

# Using IPMI to Remotely Reboot a Multi Services Platform Series Device

It is possible to use Intelligent Platform Management Interface (IPMI) to remotely reboot a Multiservices Platform Series. This capability is useful if you need to reboot the server but cannot reach it through the VSM Management Console and cannot access it physically.

This appendix explains how to configure a Multiservices Platform Series device so that it can be rebooted by using the IPMI, and how to perform the remote reboot procedure.

This appendix includes these topics:

- Setting Up IPMI on Multi Services Platform Device, page F-1
- Rebooting a Multi Services Platform Series Device by using the IPMI, page F-2

### **Setting Up IPMI on Multi Services Platform Device**

Before you can remotely reboot a Multiservices Platform Series by using the IPMI, you must configure the server as described in the following procedure.

#### Procedure

| Step 1 | Reboot the Multiservices Platform Series. |                                                                                                    |  |  |  |
|--------|-------------------------------------------|----------------------------------------------------------------------------------------------------|--|--|--|
| Step 2 | Wł                                        | nen the Supermicro logo screen appears, press the <b>Del</b> key to start the BIOS Setup Utility.                                                      |  |  |  |
| Step 3 | In 1<br>IPN                               | the BIOS SETUP UTILITY screen, use the arrow and Enter keys to configure the IP address for the MI as follows:                                         |  |  |  |
|        | a.                                        | Choose the <b>Advanced</b> tab.                                                                                                    |  |  |  |
|        | b.                                        | In the Advanced tab, highlight IPMI Configuration and press Enter.                                                                                     |  |  |  |
|        | C.                                        | Highlight Set LAN Configuration and press Enter.                                                                                                    |  |  |  |
|        | d.                                        | Highlight IP Address Source, press Enter.                                                                                                    |  |  |  |
|        | e.                                        | Choose Static or DCHP for the IP address source, depending on your deployment.                                                                         |  |  |  |
|        | f.                                        | If you chose Static for the IP address source, enter information for the static IP address in the IP Address, Subnet Mask, and Gateway Address fields. |  |  |  |
|        |                                           |                                                                                                    |  |  |  |

**g.** Make a note of the static or the DHCP-assigned IP address. You will need this IP address later in this procedure and if you need to reboot the server.

- h. Press the F10 key to save your changes and exit the BIOS Setup Utility.
- i. Choose **Ok** to confirm.

The server reboots.

Step 4 On a PC that has access to the network on which the Multiservices Platform Series that you want to reboot is configured, start Internet Explorer 8, enter the IPMI IP address in the Address field, and press the Enter key.

Use the IPMI IP address that you noted earlier in this procedure.

The IPMI log in screen appears.

- **Step 5** In the IPMI log in screen, take these actions:
  - a. Enter ADMIN (all capital letters) in the Username and Password fields.
  - b. Click Login.

The System Information page appears.

- c. Choose the **Configuration** tab.
- d. Click Users.
- e. Locate the line that displays ADMIN in the User Name column, and click this line to highlight it.
- f. Click Modify User.
- g. Enter a password in the Password field and the Confirm Password field.

The password must contain at least eight characters and is case sensitive. You need this password when you use the IPMI to reboot the server.

- h. Click Modify.
- i. In the confirmation pop-up window, click OK.
- j. Exit the browser.

### Rebooting a Multi Services Platform Series Device by using the IPMI

This section explains how to remotely reboot a Multiservices Platform Series by using the IPMI.

#### **Before you Begin**

- On the PC that you will use to reboot the server, download and install the current version of Java by going to the java.com website and following the instructions provided there
- Make sure that the server that you want to reboot is configured in the "Setting Up IPMI on Multi Services Platform Device" section on page F-1
- Make sure that you have the IPMI IP address that you noted when you configured the Multiservices Platform Series as described in the "Setting Up IPMI on Multi Services Platform Device" section on page F-1
- Make sure that you have the password for the IPMI that you set as described in the "Setting Up IPMI on Multi Services Platform Device" section on page F-1

To reboot a Multiservices Platform Series by using the IPMI, follow these steps:

#### Procedure

**Step 1** On a PC that has access to the network on which the Multiservices Platform Series that you want to reboot is configured, start Internet Explorer 8, enter the IPMI IP address in the Address field, and press the **Enter** key.

Use the IPMI IP address that you noted when you configured the Multiservices Platform Series as described in the "Setting Up IPMI on Multi Services Platform Device" section on page F-1.

The IPMI log in screen appears.

- **Step 2** In the IPMI log in screen, take these actions:
  - a. Enter ADMIN (in all capital letters) in the Username fields.
  - **b.** In the Password field, enter the password for the IPMI that you set as described in the "Setting Up IPMI on Multi Services Platform Device" section on page F-1.
  - c. Click Login.

The System Information page appears.

- **Step 3** Choose the **Remote Control** tab.
- Step 4 Click Power Control.
- Step 5 Click the Reset Server radio button.

#### Step 6 Click Perform Action.

The server should reboot.

If the server does not reboot within 5 minutes, continue to Step 7.

- **Step 7** If the server does not reboot after you complete Step 6, take these actions:
  - a. In the Remote Control tab, click the Power Off Server Immediate radio button.
  - **b.** Click **Perform Action**.

After a few minutes, the message "Host is currently off" appears.

- c. When you see the "Host is currently off" message, click the Power On Server radio button.
- d. Click Perform Action.

The server should reboot, and after a few minutes, the message "Host is currently on" appears. (This message may appear even if the server does not fully reboot.)

If the server does not reboot within 5 minutes, continue to Step 8.

- **Step 8** If the server does not reboot after you complete Step 7, take these actions:
  - a. In the Remote Control tab, click **Remote Console** in the left area of the page.
  - b. Click Launch Console.

The Redirection Viewer window appears and displays the message "Cache data was lost due to an unexpected power-off or reboot...."

c. Click the Redirection Viewer window to make it active, then press Enter to reboot the server.

### Cisco Physical Security Multiservices Platform Series User Guide

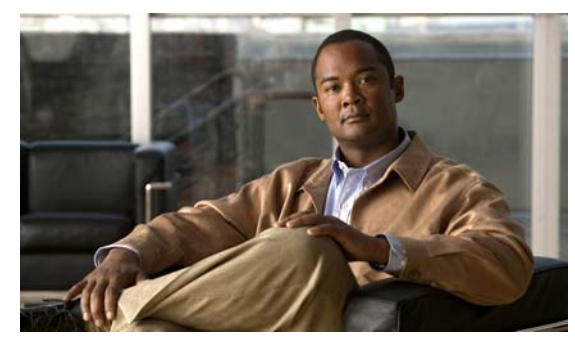

### ΙΝΟΕΧ

### Numerics

16 x D1 and 8 x D1 video capture cards BNC breakout panel

description E-10 front connectors E-12 illustration E-11 rear receptacles E-11 receptacles E-11

receptacles E-11 connector **E-6** description E-2 encoding parameter limitations E-4 features **E-4** LED E-6 overview E-1 part numbers **E-12** PTZ analog cameras, using with E-14 requirements for **E-3** specifications E-13 video channel numbers **E-6** 1-RU Multiservices Platform Series general specifications 1-1 power specifications A-1, A-2 2-RU Multiservices Platform general specifications 1-1

power specifications A-3

### Α

activity hard disk drive 1-3 hard drive 1-3 network 1-3

#### air flow 2-14

### В

brackets, in square hole to round hole adapter set 2-5

### С

chassis air flow 2-14 cover 2-11 hard drive B-3 rack mounting 2-2 removing cover 2-11 replacing cover 2-12 control panel 1-2

### F

#### fan

failure 1-3 hot swappable 2-12 installing 2-12 removing 2-12 replacing 2-12 fiber channel card C-1

### Η

hard drive activity 1-3 hot swapping B-3 recovering from failure B-1

**Cisco Physical Security Multiservices Platform Series User Guide** 

replacing **B-3** hard drive bay LED **1-3** HDD LED **1-3** hot swappable fan **2-12** power supply **2-13** hot swapping, hard drive **B-3** 

### 

inner rack rails, attaching to Multiservices Platform Series 2-7
inner rack rails, releasing 2-6
installing, hard drive 2-10, B-3
Intelligent Platform Management Interface (IPMI) rebooting Multiservices Platform Series with F-2 rebooting Multiservices Platform using F-1 setting up on Multiservices Platform Series F-1

### L

LED Overheat/fan fail 1-3 drive bay 1-3 HDD 1-3 NIC 1 1-3 NIC 2 1-3 on Multiservices Platform Series chassis 1-2 power 1-3 power failure 1-2

### Μ

model numbers, of Multiservices Platform Series 1-v, 1-1 Multiservices Platform Series

1-RU model 1-1 2-RU model 1-1 control panel 1-2 description of models 1-v, 1-1

fan **2-12** general specifications A-1 hard drive installing 2-10 replacing **B-3** key features 1-2 LEDs 1-2 model numbers 1-v, 1-1 network, connecting to 2-11 power, connecting to 2-11 powering off 1-2 powering on 1-2 power specifications A-2 power supply 2-13 rear panel 1-4 rebooting from server 1-2 remotely using IPMI F-2 reimaging when running Cisco IPICS **B-6** when running Cisco PAM B-7 when running VSM B-5 resetting 1-2 setting up IPMI on F-1 shutting down 1-2 system specifications 1-1 unpacking 2-2

### Ν

network, connecting to 2-11 network activity 1-3 NIC 1 LED 1-3 NIC 2 LED 1-3

### 0

option card

**Cisco Physical Security Multiservices Platform Series User Guide** 

16 x D1 and 8 x D1 video capture cards E-1
fiber channel card C-1
video capture card D-1
outer rack rails, attaching to rack 2-8
Overheat/Fan Fail LED 1-3

### Ρ

power, connecting to 2-11 Power button 1-2 Power Failure LED 1-2 powering off 1-2 on 1-2 Power LED 1-3 power supply hot swappable 2-13 installing 2-13 removing 2-13 power supply replacing 2-13

### R

rack mounting attaching inner rack rails 2-7 attaching outer rack rails 2-8 considerations 2-3 guidelines 2-3 location 2-3 overview 2-2 placing Multiservices Platform Series in rack 2-9 precautions 2-3 square hole to round hole adapter 2-5 rebooting, Multiservices Platform Series 1-2 reimaging, Multiservices Platform Series when running Cisco IPICS **B-6** when running Cisco PAM **B-7** when running VSM **B-5** 

replacing, hard drive **B-3** Reset button **1-2** resetting, Multiservices Platform Series **1-2** 

### S

shutting down 1-2 specifications 16 x D1 and 8 x D1 video capture cards E-13 power 1-RU Multiservices Platform Series A-1, A-2 2-RU Multiservices Platform A-3 system 1-1 square hole to round hole adapter set 2-5

### U

unpacking, Multiservices Platform Series 2-2

### V

video capture card D-1

Index